FORWARD, ALWAYS PROGRESSING

## INOVANCE

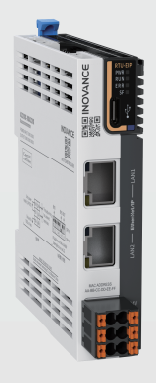

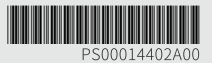

# GL20-RTU-EIP Communication Interface Module User Guide

#### Suzhou Inovance Technology Co., Ltd.

Add.: No.52, Tian'e Dang Road, Wuzhong District, Suzhou 215104, P.R. China Tel: (0512) 6637 6666 Fax: (0512) 6285 6720 www.inovance.com

>>>

# Preface

### Introduction

This guide describes the product information, technical data, mechanical installation, electrical installation, configuration, commissioning, and troubleshooting of the product.

### Standards Compliance

The following table lists the certifications, directives, and standards that the product may comply with. For details about the acquired certificates, see the certification marks on the product nameplate.

| Certifica-<br>tion | D                                                        | irective   | Standard                  |
|--------------------|----------------------------------------------------------|------------|---------------------------|
| CE                 | EMC Directive                                            | 2014/30/EU | 24 VDC products           |
| Certifica-         |                                                          |            | EN 61131-2                |
| tion               |                                                          |            | 220 VAC products          |
|                    |                                                          |            | EN 61131-2                |
|                    |                                                          |            | EN 61000-3-2              |
|                    |                                                          |            | EN 61000-3-3              |
|                    | LVD                                                      | 2014/35/EU | EN 61010-1                |
|                    |                                                          |            | EN 61010-2-201            |
|                    | RoHS Directive 2011/65/EU<br>amended by (EU)<br>2015/863 |            | EN IEC 63000              |
| UL/cUL             | -                                                        |            | UL 61010-1                |
| Certifica-         |                                                          |            | UL 61010-2-201            |
| tion               |                                                          |            | CAN/CSA-C22.2 No. 61010-1 |
|                    |                                                          |            | CSA C22.2 NO. 61010-2-201 |
| ксс                | -                                                        |            | -                         |
| Certifica-         |                                                          |            |                           |
| tion               |                                                          |            |                           |
| EAC                | -                                                        |            | -                         |
| tion               |                                                          |            |                           |

| Certifica-<br>tion         | Directive             |                                                      | Standard                                                                                        |
|----------------------------|-----------------------|------------------------------------------------------|-------------------------------------------------------------------------------------------------|
| UKCA<br>Certifica-<br>tion | Safety<br>Regulations | Electrical<br>Equipment (Safety)<br>Regulations 2016 | EN 61010-1<br>EN 61010-2-201                                                                    |
|                            | EMC<br>Regulations    | Electromagnetic<br>Compatibility<br>Regulations 2016 | 24 VDC products<br>EN 61131-2<br>220 VAC products<br>EN 61131-2<br>EN 61000-3-2<br>EN 61000-3-3 |
|                            | RoHS<br>Regulations   | Directive (RoHS)<br>Regulations 2012                 | EN IEC 63000                                                                                    |

### **Revision History**

| Date       | Version | Description     |
|------------|---------|-----------------|
| April 2024 | A00     | Initial release |

### How to Obtain

This guide is not delivered with the product. You can obtain the PDF version by the following methods:

- Do keyword search under Service and Support at <u>http://www.inovance.com</u>.
- Scan the QR code on the product with your smart phone.
- Scan the QR code below to install the app, where you can search for and download manuals.

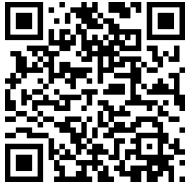

### Warranty Disclaimer

Inovance provides warranty service within the warranty period (as specified in your order) for faults or damage that occur during normal operation. Maintenance will be charged after the warranty expires.

Within the warranty period, maintenance fee will be charged for the following damage:

- Damage caused by operations not following the instructions in the user guide
- The product is damaged due to fire, flood, and abnormal voltage.
- Damage caused by unintended use of the product
- Damage caused by use beyond the specified scope of application of the product
- Damage or secondary damage caused by force majeure (natural disaster, earthquake, and lightning strike)

The maintenance is charged according to the latest Price List of Inovance. If otherwise agreed upon, the terms and conditions in the agreement shall prevail.

For details, see Product Warranty Card.

# **Fundamental Safety Instructions**

### **Safety Precautions**

- 1. Before installing, using, and maintaining this equipment, read the safety information and precautions thoroughly, and comply with them during operations.
- 2. To ensure personal and equipment safety, observe the notes indicated on the product labels and all the safety instructions in the user guide.
- 3. "CAUTION", "WARNING", and "DANGER" in the user guide only indicate some of the precautions that need to be followed; they just supplement the safety precautions.
- 4. Use this equipment according to the designated environment requirements. Damage caused by improper use is not covered by warranty.
- 5. Inovance shall take no responsibility for any personal injury or property damage caused by improper use.

## Safety Levels and Definitions

### \Lambda 危险

"DANGER" indicates that failure to comply with the notice can result in severe personal injury or even death.

▲ 警告

"WARNING" indicates that failure to comply with the notice may result in death or severe personal injury.

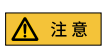

"CAUTION" indicates that failure to comply with the notice may result in minor or moderate personal injury or equipment damage. Keep this manual properly for future use and deliver it to the end user.

### **Control System Design**

## <u> </u>危险

- Provide a safety circuit outside the PLC so that the control system can still work safely once external power failure or PLC fault occurs.
- Add a fuse or circuit breaker because the module may smoke or catch fire due to longtime overcurrent caused by operation above rated current or load short-circuit.

## ▲ 警告

- An emergency stop circuit, a protection circuit, a forward/reverse operation interlocked circuit, and a upper position limit and lower position limit interlocked circuit must be set in the external circuits of PLC to prevent damage to the machine.
- To ensure safe operation, for the output signals that may cause critical accidents, please design external protection circuit and safety mechanism.
- Once the CPU of the PLC detects an exception in the system, all outputs may be closed; however, when a fault occurs in the controller circuit, the output may not be under control. Therefore, it is necessary to design an appropriate external control circuit to ensure normal operation.
- If the PLC output units such as relays or transistors are damaged, the output may fail to switch between ON and OFF states according to the commands.
- The PLC is designed to be used in an indoor electrical environment (overvoltage category II). The power supply must have a system-level surge protector, assuring that overvoltage due to lightning shock can't be applied to the PLC's power supply input terminals, signal input terminals and output terminals, to prevent damage to the equipment.

### Installation

## ▲ 警告

- Installation must be carried out by specialists who have received the necessary electrical training and understood enough electrical knowledge.
- Disconnect all external power supplies of the system before removing/installing the module. Failure to do so may result in electric shock, module fault or malfunction.
- Do not use the PLC where there are dust, oil smoke, conductive dust, corrosive or combustible gases, or exposed to high temperature, condensation, wind & rain, or subject to vibration and impact. Electric shock, fire and malfunction may also result in damage or deterioration to the product.
- The PLC is open-type equipment that must be installed in a control cabinet with lock (cabinet housing protection > IP20). Only the personnel who have received the necessary electrical training and understood enough electrical knowledge can open the cabinet.

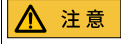

- Prevent metal filings and wire ends from dropping into ventilation holes of the PLC during installation. Failure to comply may result in fire, fault and malfunction.
- Ensure there are no foreign matters on ventilation surface. Failure to comply may result in poor ventilation, which may cause fire, fault and malfunction.
- Ensure the module is connected to the respective connector securely and hook the module firmly. Improper installation may result in malfunction, fault or fall-off.

#### Wiring

### <u> </u>危险

- Wiring must be carried out by personnel who have received the necessary electrical training and understood enough electrical knowledge.
- Disconnect all external power supplies of the system before wiring. Failure to comply may result in electric shock, module fault or malfunction.
- Perform good insulation on terminals so that insulation distance between cables will not reduce after cables are connected to terminals. Failure to comply may result in electric shock or damage to the equipment.

## ⚠ 注意

- To avoid electric shock, cut off the power supply before connecting the product to the power supply.
- The input power of the product must meet the specifications listed in this guide. If the
  power input does not meet the specifications, the equipment may be damaged. Thus,
  check regularly that the DC power provided by the switching-mode power supply unit is
  stable.

#### **Operation and Maintenance**

## ⚠ 注意

- Maintenance & inspection must be carried out by personnel who have the necessary electrical training and experience.
- Do not touch the terminals while the power is on. Failure to comply may result in electric shock or malfunction.
- Disconnect all external power supplies of the system before cleaning the module. Failure to comply may result in electric shock.
- Disconnect all external power supplies of the system before removing the module or connecting/removing the communication wirings. Failure to comply may result in electric shock or malfunction.

#### **Safety Recommendations**

- In the position where the operator directly contacts the machinery part, for example, where a machinery tool is loaded/unloaded, or where a machine runs automatically, the onsite manual operating devices and any other alternative means must be carefully arranged and designed so that they are independent of the programmable controller and can start or terminate the automatic running of the system.
- If you need to modify the program while the system is running, use the lock function or other protective measures. Ensure that only authorized personnel can make the necessary modifications.

#### Disposal

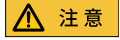

- Dispose of retired batteries as industrial waste according to local laws and regulations.
- Recycle retired equipment by observing industry waste disposal standards to avoid environmental pollution.

# 1 Product Information

### 1.1 Product Introduction

### Overview

GL20-RTU-EIP communication interface module connects to the EtherNet/IP network as an EtherNet/IP slave. With this module, you can expand the system with Inovance local modules such as GL20 series digital modules, analog modules, and temperature detection modules (*"1.6 Release Notes" on page 14*). It can be used together with Inovance or third-party EtherNet/IP master devices.

### Bus Current Consumption Calculation

The GL20-RTU-EIP module supports up to 16 GL20 series expansion modules, including the GL20-PS2 module. The number of expansion modules supported depends on the total bus current consumption.

When the total bus current consumption of the expansion modules (*"1.6 Release Notes" on page 14*) exceeds the bus supply current of the GL20-RTU-EIP module, that is, 2 A, it is necessary to add an GL20-PS2 module to supply power to the expansion modules.

The formula for calculating the total bus current consumed by the expansion modules is as follows:

Total bus current consumption of expansion modules = Bus consumption current of expansion module #1 + Bus consumption current of expansion module #2 + ... + Bus consumption current of expansion module #n

- When a GL20-PS2 module is not provided, it is required that the total bus current consumption of the expansion modules must not exceed 2 A.
   For example, the GL20-RTU-EIP module can support up to 8 GL20-3232ETN-M modules each with a bus current consumption of 250 mA (2 A/250 mA=8), or up to 16 GL20-0008ETP modules each with a bus current consumption of 85 mA (16 x 85 mA=1360 mA≤2 A).
- When a GL20-PS2 module is provided because the total current consumption of the expansion modules that are directly powered by the GL20-RTU-EIP module exceeds 2 A, the excessive expansion modules are powered by the GL20-PS2 module. The number of expansion modules supported by the GL20-PS2 module is determined based on the total bus current consumption of the expansion modules, similar to the above calculation method of the GL20-RTU-EIP module. It

should be noted that if one GL20-PS2 module is provided, then its bus current consumption must be included in the total supply current of the GL20-RTU-EIP module. If multiple GL20-PS2 modules are provided, the bus current consumption of a certain GL20-PS2 module must be included in the total supply current of the immediately previous GL20-PS2 module.

For example, given that 8 GL20-3232ETN-M modules are already added to the GL20-RTU-ECT module. If you want to add more expansion modules, a GL20-PS2 module is required for additional power supply. In this case, you need to remove at least one GL20-3232ETN-M module to reserve the bus supply current margin of the GL20-RTU-EIP module to supply power to the GL20-PS2 module. The GL20-PS2 module consumes a bus current consumption of 60 mA and provides a bus current of 2 A.

Here we take one GL20-RTU-EIP module (2 A power supply) + one GL20-PS2 (2 A power supply) + several GL20-3232ETN-M modules as an example, then at least 15 GL20-3232ETN-M can be supported (15 x 250 mA=3750 mA).

The following figure shows the power supply diagram of the GL20-RTU-EIP module.

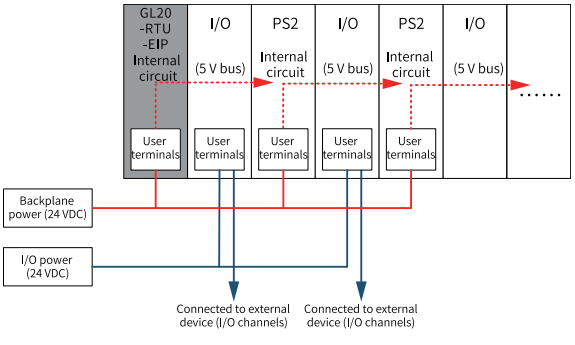

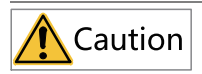

- The GL20-PS2 module and the GL20-RTU-EIP module must be powered on simultaneously, otherwise addressing may fail.
- Do not place the GL20-PS2 module in the last slot of the configuration.

### 1.2 Model Number and Nameplate

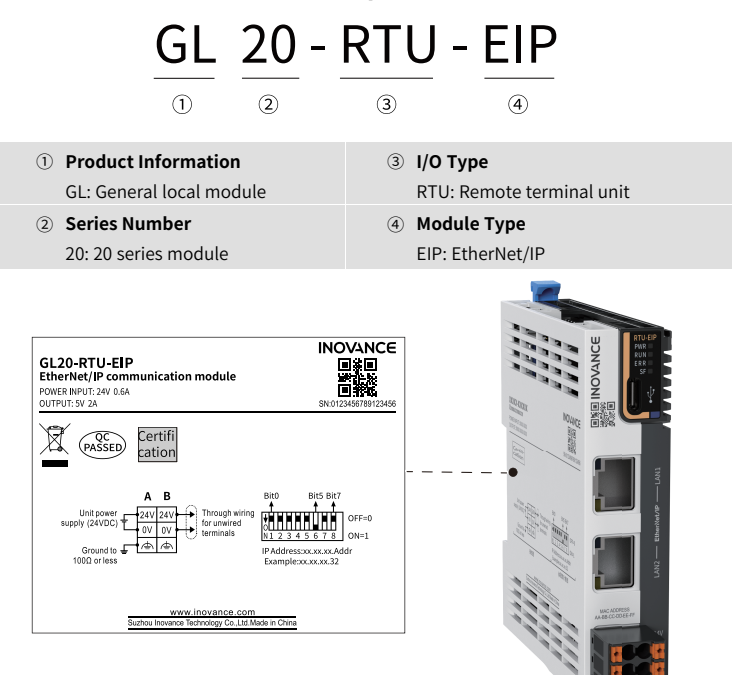

#### The data for ordering the product is shown below.

| Model        | Description                                  | Product<br>Code | Applicable Model           |
|--------------|----------------------------------------------|-----------------|----------------------------|
| GL20-RTU-EIP | GL20 series EtherNet/IP communication module | 01440511        | Ethernet/IP master:<br>PLC |

## 1.3 Components

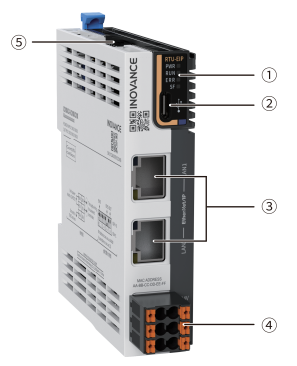

| No. | Interface           |         |                                          | Descr     | iption                                                                                                    |
|-----|---------------------|---------|------------------------------------------|-----------|----------------------------------------------------------------------------------------------------|
|     |                     | -       | Power                                    | ON        | Power supply normal                                                                                              |
|     |                     | PWR     | indicator                                | OFF       | Power supply abnormal                                                                                            |
|     |                     |         | Running                                  | Blinking  | EIP connection not established                                                                                   |
|     |                     | RUN     | state<br>indicator                       | Steady ON | EIP connection established                                                                                       |
|     | Signal<br>indicator | 500     | Communi-<br>cation<br>error<br>indicator | Blinking  | Blinking red at an interval of 1s,<br>indicating that a recoverable fault<br>such as RPI timeout occurs.         |
| 1   |                     | ERR     |                                          | Steady ON | An unrecoverable fault such as<br>Ethernet hardware initialization<br>failure occurs.                            |
|     |                     | SF      | Applica-<br>tion fault<br>indicator      | OFF       | The module has no fault.                                                                                         |
|     |                     |         |                                          | Blinking  | The module has a minor hardware fault, such as disconnection.                                                    |
|     |                     |         |                                          | Steady ON | The module has a serious<br>hardware fault (such as module<br>hardware error, channel fault,<br>overlimit, etc.) |
| 2   | Type-C<br>interface | Used fo | Ised for software upgrade of the board   |           |                                                                                                    |

| No. | Interface                | Description            |
|-----|--------------------------|------------------------|
| 3   | EtherNet/IP<br>interface | Ethernet port          |
| 4   | 24 V power<br>supply     | For power supply input |
| 5   | DIP switch               | Configure the IP.      |

## 1.4 Product Dimensions

The mounting dimensions (in mm) are shown in the figure below.

Module

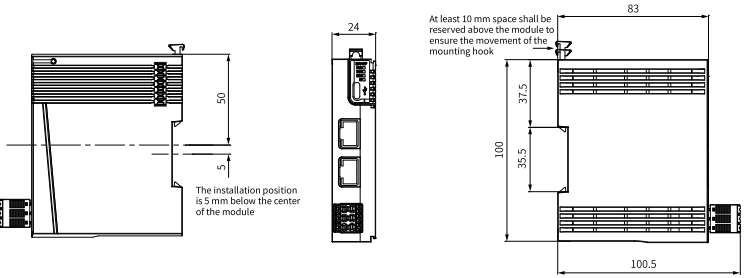

End Cover

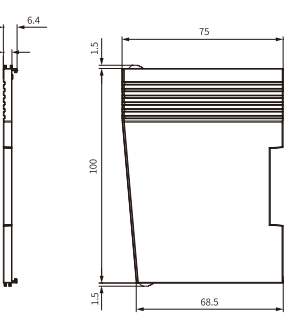

## 1.5 Spare Parts and Options

### Communication Cable

EtherNet/IP bus communication adopts shielded Ethernet cables for data transmission, without short circuit, misalignment and poor contact. The length of cables between devices cannot exceed 100m; otherwise, signal attenuation will occur and affect normal communication. It is recommended to use cables specified as follows.

| Item                 | Specification                              |  |
|----------------------|--------------------------------------------|--|
| Cable type           | Elastic crossover cable, S-FTP, Cat5       |  |
| Chandard             | EIA/TIA568A, EN50173, ISO/IEC11801         |  |
| Standard             | EIA/TI Abulletin TSB, EIA/TIA SB40-A&TSB36 |  |
| Cross sectional area | 26AWG                                      |  |
| Conductor type       | Twisted pair                               |  |
| Number of pairs      | 4                                          |  |

### **Power Supply Wiring**

The cable lug and cable diameter described in the following table are only for reference.

| Material       | Cable [         | Cable Diameter |       | Cable Diameter KST |       | Suzhou Yuanli |  |
|----------------|-----------------|----------------|-------|--------------------|-------|---------------|--|
| Name           | mm <sup>2</sup> | AWG            | Model | Crimping           | Model | Crimping      |  |
|                |                 |                |       | Tool               |       | Tool          |  |
|                | 0.3             | 22             | E0308 | KST2000L           | 0308  |               |  |
|                | 0.5             | 20             | E0508 |                    | 0508  |               |  |
| Tubular<br>lug | 0.75            | 18             | E7508 |                    | 7508  | YAC-5         |  |
|                | 1.0             | 18             | E1008 |                    | 1008  |               |  |
|                | 1.5             | 16             | E1508 |                    | 1508  |               |  |

If you use other types of tubular lug, crimp the lug to the cables according to the shape and dimension requirements shown in the figure below.

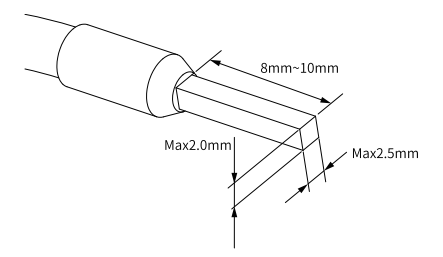

### **External Interface Specifications**

| Туре                     | Interface   | Cable Type/<br>Maximum<br>Length    | Description                                 | User<br>terminals                       | Performance              |
|--------------------------|-------------|-------------------------------------|---------------------------------------------|-----------------------------------------|--------------------------|
| EtherNet/IP<br>interface | EtherNet/IP | Cat5e<br>shielded<br>cable, 100 m   | EtherNet/IP<br>communica-<br>tion interface | 2x RJ45                                 | 100 Mbps<br>(100Base-TX) |
| Power supply             | 24 V input  | 3-core<br>unshielded<br>cable, 20 m | 24 V power<br>input                         | 6-pin<br>pluggable<br>terminal<br>block | 24 V/1 A                 |

### 1.6 Release Notes

The following describes the released firmware version, the matching expansion modules, and the matching EDS file version.

First release: 1.1.6.0 firmware (MCU)

• Matching expansion modules

| Product<br>Code | Module Name  | Description                                                        | Firmware<br>Version                        | Bus<br>Current<br>Con-<br>sump-<br>tion | Input/Output<br>Size                    |
|-----------------|--------------|--------------------------------------------------------------------|--------------------------------------------|-----------------------------------------|-----------------------------------------|
| 01440293        | GL20-0016ETN | 16-channel DO<br>module (NPN<br>transistor)                        | Logic<br>software:<br>0.1.2.0 and<br>later | 100 mA                                  | Input: 0 byte<br>Output: 2<br>bytes     |
| 01440292        | GL20-0016ETP | 16-channel DO<br>module (PNP<br>transistor)                        | Logic<br>software:<br>0.1.2.0 and<br>later | 85 mA                                   | Input: 0 byte<br>Output: 2<br>bytes     |
| 01440291        | GL20-1600END | 16-channel DI<br>module                                            | Logic<br>software:<br>0.1.2.0 and<br>later | 100 mA                                  | Input: 2 bytes<br>Output: 0<br>byte     |
| 01440287        | GL20-4DA     | 4-channel DA<br>module,<br>supporting<br>voltage/current<br>output | Board<br>software:<br>1.1.5.0 and<br>later | 100 mA                                  | Input: 0 byte<br>Output: 8<br>bytes     |
| 01440288        | GL20-4AD     | 4-channel AD<br>module,<br>supporting<br>voltage/current<br>output | Board<br>software:<br>1.1.5.0 and<br>later | 100 mA                                  | Input: 8 bytes<br>Output: 0<br>byte     |
| 01440489        | GL20-8ADI    | 8-channel AD<br>module,<br>supporting current<br>output            | Board<br>software:<br>1.1.0.5 and<br>later | 100 mA                                  | Input: 16<br>bytes<br>Output: 0<br>byte |
| 01440482        | GL20-8ADV    | 8-channel AD<br>module,<br>supporting voltage<br>output            | Board<br>software:<br>1.1.0.5 and<br>later | 100 mA                                  | Input: 16<br>bytes<br>Output: 0<br>byte |

| Product<br>Code | Module Name        | Description                                    | Firmware<br>Version                        | Bus<br>Current<br>Con-<br>sump-<br>tion | Input/Output<br>Size                 |
|-----------------|--------------------|------------------------------------------------|--------------------------------------------|-----------------------------------------|--------------------------------------|
| 01440334        | GL20-0008ER        | 8-channel relay DO<br>module                   | Logic<br>software:<br>0.1.2.0 and<br>later | 85 mA                                   | Input: 0 byte<br>Output: 1<br>byte   |
| 01440381        | GL20-0800END       | 8-channel digital<br>input module              | Logic<br>software:<br>0.1.2.0 and<br>later | 100 mA                                  | Input: 1 byte<br>Output: 0<br>byte   |
| 01440379        | GL20-0008ETN       | 8-channel DO<br>module (NPN<br>transistor)     | Logic<br>software:<br>0.1.2.0 and<br>later | 100 mA                                  | Input: 0 byte<br>Output: 1<br>byte   |
| 01440380        | GL20-0008ETP       | 8-channel DO<br>module (PNP<br>transistor)     | Logic<br>software:<br>0.1.2.0 and<br>later | 85 mA                                   | Input: 0 byte<br>Output: 1<br>byte   |
| 01440339        | GL20-0808ETN       | 8-channel DI/DO<br>module                      | Logic<br>software:<br>0.1.2.0 and<br>later | 85 mA                                   | Input: 1 byte<br>Output: 1<br>byte   |
| 01440290        | GL20-3232ETN-M     | 32-channel DI/DO<br>module (ejector<br>header) | Board<br>software:<br>3.0.4.0 and<br>later | 250 mA                                  | Input: 4 bytes<br>Output: 4<br>bytes |
| 01440378        | GL20-3200END-<br>M | 32-channel DI<br>module (ejector<br>header)    | Board<br>software:<br>3.0.4.0 and<br>later | 125 mA                                  | Input: 4 bytes<br>Output: 0<br>byte  |
| 01440377        | GL20-0032ETN-M     | 32-channel DO<br>module (ejector<br>header)    | Board<br>software:<br>3.0.4.0 and<br>later | 125 mA                                  | Input: 0 byte<br>Output: 4<br>bytes  |

| Product<br>Code | Module Name  | Description                                                            | Firmware<br>Version                        | Bus<br>Current<br>Con-<br>sump-<br>tion | Input/Output<br>Size                    |
|-----------------|--------------|------------------------------------------------------------------------|--------------------------------------------|-----------------------------------------|-----------------------------------------|
| 01440466        | GL20-3200END | 32-channel DI<br>module (push-in<br>terminal)                          | Logic<br>software:<br>0.1.2.0 and<br>later | 85 mA                                   | Input: 4 bytes<br>Output: 0<br>byte     |
| 01440467        | GL20-0032ETN | 32-channel DO<br>module (push-in<br>terminal)                          | Logic<br>software:<br>0.1.2.0 and<br>later | 125 mA                                  | Input: 0 byte<br>Output: 4<br>bytes     |
| 01440337        | GL20-4PT     | 4-channel input<br>thermal resistor<br>temperature<br>detection module | Board<br>software:<br>2.0.5.0 and<br>later | 100 mA                                  | Input: 16<br>bytes<br>Output: 0<br>byte |
| 01440338        | GL20-4TC     | 4-channel input<br>thermocouple<br>temperature<br>detection module     | Board<br>software:<br>2.0.5.0 and<br>later | 85 mA                                   | Input: 16<br>bytes<br>Output: 0<br>byte |
| 01440351        | GL20-PS2     | 2A power module                                                        | Board<br>software:<br>0.1.2.0 and<br>later | 2000 mA                                 | Input: 0 byte<br>Output: 0<br>byte      |

• Matching EDS file version: 00.01

# 2 Product Specifications

## 2.1 Electrical Specifications

| Item                         | Specification                                                                                                |  |  |  |  |
|------------------------------|----------------------------------------------------------------------------------------------------|--|--|--|--|
| Rated terminal input voltage | 24 VDC (20.4 VDC to 28.8 VDC)                                                                                |  |  |  |  |
| Rated terminal input current | 0.6 A (typical@24 V)                                                                                         |  |  |  |  |
| Rated bus output voltage     | 5 VDC (4.75 VDC to 5.25 VDC)                                                                                 |  |  |  |  |
| Rated bus output current     | 2 A (typical@5 V)                                                                                            |  |  |  |  |
| Power output derating        | 80% derating at 55°C (the output current does not exceed 1.6 A), or 10°C derating when output current is 2 A |  |  |  |  |

## 2.2 Technical Specifications

### General specifications

| ltem                   | Specification          |
|------------------------|------------------------|
| IP rating              | IP20                   |
| Dimensions (W x H x D) | 24 mm x 100 mm x 83 mm |
| Weight                 | Approx. 123 g          |

### Software specifications

| ltem                                     | Specification                                                             |
|------------------------------------------|---------------------------------------------------------------------------|
| IP setting method                        | <ul><li>USB software tool</li><li>BOOTP/DHCP</li><li>DIP switch</li></ul> |
| Network topology                         | Linear, star, tree, and DLR (only supported as managed)                   |
| Max. number of supported I/<br>O modules | 16                                                                        |
| Max. data length                         | Input: 504 bytes, Output: 504 bytes                                       |
| Transmission distance                    | 100 m                                                                     |
| RPI                                      | 1 ms to 50,000 ms                                                         |
| Max. number of CIP connections           | 8                                                                         |

| Item              | Specification                     |
|-------------------|-----------------------------------|
| Network interface | 2x RJ45 with interactive function |
| Connection rate   | 100M                              |

### **Environmental Specifications**

| Item                               | Specification                                                                                                    |  |  |  |  |
|------------------------------------|----------------------------------------------------------------------------------------------------|--|--|--|--|
| Operating environment              | No corrosive and flammable gas and no excessive conductive dust                                                                                                    |  |  |  |  |
| Altitude                           | ≤2,000 m                                                                                                    |  |  |  |  |
| Pollution degree                   | 2                                                                                                    |  |  |  |  |
| Noise immunity                     | 2 kV on power supply line (Conforms to IEC 61000-4-4)                                                                                                    |  |  |  |  |
| Overvoltage category               | 1                                                                                                    |  |  |  |  |
| EMC immunity level                 | Zone B, IEC61131-2                                                                                                    |  |  |  |  |
| Vibration resistance               | <ul> <li>Operating: Tested according to IEC 60068-2-6. 5 Hz to 8.4 Hz, 3.5 mm, 8.4 Hz to 200 Hz, 1 g, 10 cycles each in X, Y and Z directions.</li> <li>Transport: Tested according to IEC 60068-2-64. 5 Hz to 100 Hz, 0.01 g<sup>2</sup>/Hz; 200 Hz, 0.001 g<sup>2</sup>/Hz, 1.14 g, 30 min each in X, Y and Z directions.</li> </ul> |  |  |  |  |
| Shock resistance                   | <ul> <li>Operating: Tested according to IEC 60068-2-27. 15 g, 11 ms, 18 shocks.</li> <li>Transport: Tested according to IEC 60068-2-27. 15 g, 11 ms, 18 shocks.</li> </ul>                                                                                                    |  |  |  |  |
| Operating temperature/<br>humidity | <ul> <li>Temperature: -20°C to +55°C</li> <li>Relative humidity: 10% to 90% RH, non-condensing</li> </ul>                                                                                                    |  |  |  |  |
| Storage temperature/<br>humidity   | <ul> <li>Temperature: -40°C to +70°C</li> <li>Relative humidity: &lt;90% RH, non-condensing</li> </ul>                                                                                                    |  |  |  |  |

# 3 Mechanical Installation

### 3.1 Installation Precautions

• Before installing or removing the module, ensure that the module is powered off.

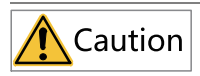

Do not hot swap the modules. Otherwise, the modules may be damaged by overcurrent or overvoltage, and the PLC may be subject to restart, user data loss or corruption.

• Prevent the enclosure or terminals of the module from dropping or suffering from impact or shock.

## 3.2 Installation Method

The module is mounted onto a DIN rail in conformity with IEC 60715 (width: 35 mm, thickness: 1 mm). The dimensions (unit: mm) are shown below.

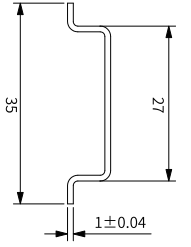

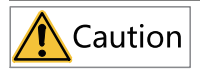

If the module is not installed on the recommended DIN rail (especially when the DIN rail thickness is not 1.0 mm), DIN rail buckles may not be locked. In this case, the module cannot be installed in place and will fail to work properly.

### Installing the modules to each other

1. Remove the end cover in the direction indicated by the arrow, as shown below.

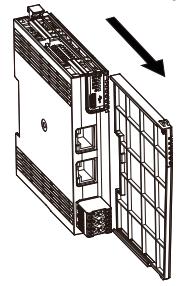

You can install multiple modules to each other with the help of top and bottom guides on the modules, as shown below.

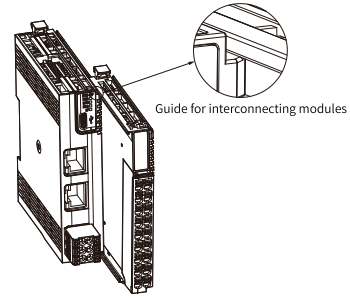

### Installing the module onto DIN rail

1. Align the module with the DIN rail and push the module in the direction indicated by the arrow until you hear a clicking sound, as shown below.

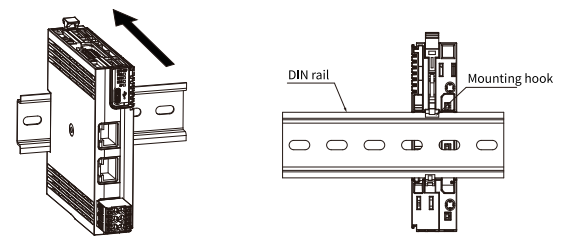

2. Make sure the DIN rail mounting hook of the module is locked. The locked and unlocked states of the mounting hook are shown below.

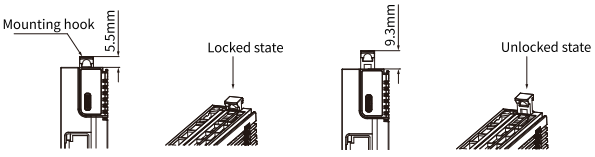

- If the mounting hook is pressed down, it is locked.
- If the mounting hook is lifted up, it is unlocked.

Press down the mounting hook to lock the module to the DIN rail.

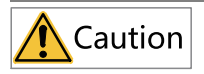

When the module is not installed on the DIN rail, keep the rail buckles in locked state. If the rail buckles remain in unlocked state for a long period of time, they will be invalidated.

3. Mount an end plate on either side of the PLC or the module.

To mount the end plate, hook the bottom of it to the bottom of the DIN rail, rotate the end plate to hook the top of it to the top of the DIN rail, and then tighten the screw to lock the end plate in place.

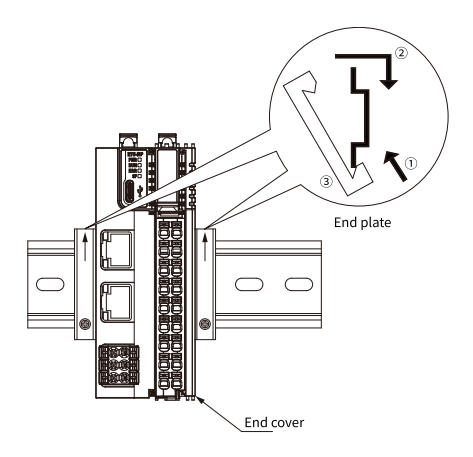

### Removing the module

Pry the DIN rail mounting hook upwards with a tool such as slotted screwdriver, hold the protrusions and pull the module out straight forward, and then press down the top of the DIN rail mounting hook.

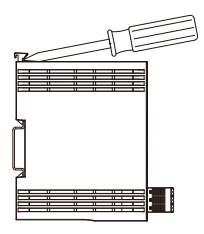

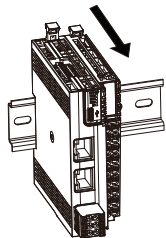

# 4 Electrical Installation

### 4.1 Cable Connection

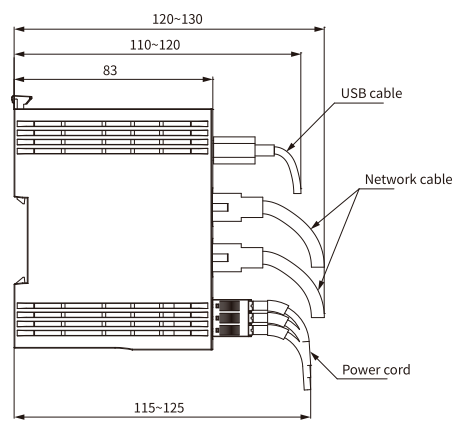

Figure 4-1 Cable connection diagram (in mm)

## Note

To ensure the reliability, it is recommended to use different power supply modules for the 24 V input of the communication interface module and the 24 V input of other modules.

## 4.2 Electrical Wiring Diagram

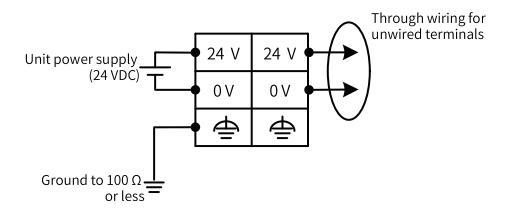

# 5 Programming Examples

## 5.1 IP Address Definition and Configuration

### Configuring the IP address via DIP switch

The DIP switch of the GL20-RTU-EIP module provides eight bits, which are defined as follows:

- When the DIP switch value is 0x00, the module uses the software-configured IP. The software-configured IP can be configured using the USB configuration tool (Note: The module comes with a factory default IP 192.168.1.66).
- When the DIP switch value is 0xFF, the module is in DHCP mode by default. In this mode, the BOOTP tool must be used to assign IP every time the module is powered on.
- When the DIP switch value is in the range 0x01 to 0xFE, the DIP switch value represents the last byte of the IP address. The first three bytes can be configured by the software or use the default (192.168.1). By default, the mask is 255.255.255.0 and the gateway is 192.168.1.1.

|   | Po |   | Key value | IP addross |   |   |   |           |                                   |
|---|----|---|-----------|------------|---|---|---|-----------|-----------------------------------|
| 1 | 2  | 3 | 4         | 5          | 6 | 7 | 8 | ney value | IF address                        |
| 0 | 0  | 0 | 0         | 0          | 0 | 0 | 0 | 0x00      | Software<br>configuration<br>mode |
|   |    |   |           |            |   |   |   |           | (Configura-<br>tion via USB)      |
| 1 | 0  | 0 | 0         | 0          | 0 | 0 | 0 | 0x01      | x.x.x.1                           |
| 0 | 1  | 0 | 0         | 0          | 0 | 0 | 0 | 0x02      | x.x.x.2                           |
|   |    |   |           |            |   |   |   |           | •                                 |
|   |    |   |           |            |   |   |   |           | •                                 |
| 0 | 1  | 1 | 1         | 1          | 1 | 1 | 1 | 0xFE      | x.x.x.254                         |
| 1 | 1  | 1 | 1         | 1          | 1 | 1 | 1 | 0xFF      | DHCP mode                         |

After modifying the IP address, it is necessary to restart the GL20-RTU-EIP module.

### Software configuration mode

When all switches are 0, you can configure the IP address via software.

In the software configuration mode, you can configure the IP address through a USB connection.

Connect to the Type-C port of the GL20-RTU-EIP module through a USB cable, open the USB tool, and enter the IP address, subnet mask, and gateway address. Click **IP** and Mask Gateway Configuration to send the IP address to the module.

| n 10Manager V2.0.0.0   |      |               |                                            | - 0 | × |
|------------------------|------|---------------|--------------------------------------------|-----|---|
| 断开连接 已连接               | 12 ( | 基本信息 📑 设备判    | 干级 圆 故障诊断                                  |     |   |
| 设备型号                   |      | 序号 模块类型       | MCU版本 FPGA/CPLD版本                          |     |   |
| GL20 RTU EIP           | -00  | GL20_RTU_E11  | P 01. 01. 07. 00 00. 01. 02. 00            |     |   |
| 0_GL20_0016ETN         | -0   | 0 0120 001457 | MILL 00. 01. 12. 00                        |     |   |
| I_GL20_1600END         | -18  | EIPERE        | × 00.01.12.00                              |     |   |
| 2_GL20_4PT             | -3   |               | 00. 02. 01. 00                             |     |   |
| 3_GL20_4TC             | -0   |               | 获取III 网络参数 设置III 网络参数 00.01.03.00          |     |   |
| 4_GL20_0032ETN         | -0   |               | 00. 01. 03. 00                             |     |   |
| 5_GL20_0800END         | -0   | 丁地            | 註: 192 , 168 , 1 , 66 00.01.05.00          |     |   |
| 0_GL20_3232ETN         | -0   | 7 (2)40:      | GL 000 000 000 00 000 000 000 000 000 00   |     |   |
| GL20_0808ETN           | -0   | 71910         | 00.01.12.00                                |     |   |
| 8_GL20_0008ETN         | -0   | 网络            | 关: 182 , 168 , 1 , 1 00.01.05.00           |     |   |
| 68 9_GL20_3200END      | -0   |               | 00. 01. 15. 00                             |     |   |
| 10_GL20_4AD            | ÷D   | NDLC :        | D: FF - FF - FF - FF - FF - FF 00.01.03.00 |     |   |
| 11_GL20_8AD1           | -18  |               | 00. 02. 00. 01                             |     |   |
| USI 12_GL20_4DA        | -33  |               | 9083441 MM- 10<br>00. 01. 02. 00           |     |   |
| aa 13_6L20_410         | -0   | 13 GL20_416   | 02, 01, 05, 00 00, 01, 03, 00              |     |   |
| 上载拓扑 参数配置              |      |               |                                            |     |   |
| 工程导出 工程导入              |      |               |                                            |     |   |
| 模块电流信息                 | 操作   | 日志            |                                            |     |   |
| 共计14个模块, 消耗1670mA电流! ^ | - 5  | 育息            | 日期                                         | 对词  | ^ |

Figure 5-1 Configuring IP address via the USB tool

## 5.2 Configuration of Mounted Modules

The modules mounted to the GL20-RTU-EIP communication interface module can be configured either through the USB configuration tool or through the attribute of custom UCMM object.

### 5.2.1 Configuration via USB Configuration Tool

### Prerequisite

The USB configuration tool has been successfully installed.

### Steps

1. Check the configuration of modules mounted to the communication interface module.

Connect to the communication interface module via the USB cable, open the USB configuration tool, and click **Connect Device**. Upon successful connection, click **Upload Topology** to view the configuration of the modules mounted to the communication interface module. Right-click the communication interface module

and select **PDO Parameters** to view the periodic data type and data length of input and output of each module, and total data size of all modules.

| n 10Manager V2.0.0.0   |                                                                                                    |              |         |          |                |        |        |            | -    | Ø      | ×   |
|------------------------|----------------------------------------------------------------------------------------------------|--------------|---------|----------|----------------|--------|--------|------------|------|--------|-----|
| 断开连接 已连接               | ≔ 基本公                                                                                                    | 18 日 设备;     | 开级 民 故障 | 诊断       |                |        |        |            |      |        |     |
| 设备型号                   | 序号                                                                                                    | 模块类型         |         | M        | U版本            |        | FPGA/I | CPLD版本     |      |        |     |
| GL20 RTU EIP           | <0 °                                                                                                    | GL20_RTU_EI  | Ρ       | 0        | 1.01.08.00     |        | 00.01  | . 02. 00   |      |        |     |
| 0 GL20 0016ETN         | -00 0                                                                                                    | GL20_0016ET  | N       | N        | ULL            |        | 00.01  | . 12. 00   |      |        |     |
| 22 1_GL20_0808ETN      | 67. 1                                                                                                    | 01.20 080857 | N       |          |                |        | 00.01  | 12.00      |      |        |     |
| 2 GL20 4DA             | 190世教                                                                                                    |              |         |          |                |        |        | ×          |      |        |     |
| 3_GL20_4AD             | 700输出参数:                                                                                                    |              |         |          | P10输入参数:       |        |        |            |      |        |     |
|                        | 積块                                                                                                    | 模块输入总数       | 通道救掘类型  | 通道位长度    | 模块             | 模块输入总数 | 通道救援类型 | 通道位长度      |      |        |     |
|                        | 0_GL20_0016ETM                                                                                                    | 2            | USINT   | 8        | 1_6L20_0806ETN | 1      | USINT  | 8          |      |        |     |
|                        | 1_GL20_0606873                                                                                                    | 1            | USINT   | 8        | 3_GL20_4AD     | 8      | INT    | 16         |      |        |     |
|                        | 2_GL20_4IA                                                                                                    | 8            | 181     | 16       |                |        |        |            |      |        |     |
| 上载拓扑 参数配置<br>工程导出 工程导入 | 700輸出总数:                                                                                                    | 11           |         |          | 110输入总数:       | 11     |        |            |      |        |     |
| 模块由流信息                 | 操作日志                                                                                                    |              |         |          |                |        |        |            |      |        |     |
| 共计4个模块, 消耗455mA电流!     | 消息                                                                                                    |              |         |          |                |        |        | 日期         | 时间   |        |     |
| 0_GL20_0016ETN>150mA   | <ul> <li>※※)</li> </ul>                                                                                                    | *接中          |         |          |                |        |        | 2024-01-31 | 19:4 | 7:06.3 | 221 |
| 1_GL20_0808ETN>120mA   | (2) 连接:                                                                                                    | 0 % st 10 1  |         |          |                |        |        | 2024-01-31 | 19:4 | 7:06   | 248 |
| 2_GL20_4DA>85mA        | () 注意:                                                                                                    | 1 如果是单数      | 会器连接USR | 请等待30+之  | 后再进行操作!        |        |        | 2024-01-31 | 19-4 | 7-06   | 251 |
| 3_GL20_4AD>100#A       | 0                                                                                                    | 2. 荣禄块扫描     | 纠态,需要务  | 连接24V由源。 | 否则可能组态         | 扫描不全!  |        | 2024-01-31 | 19:4 | 7:06.  | 253 |
|                        | E 100 - 100 - 1 | 石扑完成!        |         |          | and a second   |        |        | 2024-01-31 | 19-4 | 7-07   | 586 |
|                        |                                                                                                    |              |         |          |                |        |        |            |      |        |     |

Figure 5-2 Viewing the configuration of the modules mounted to the communication interface module

2. Configure the module.

Click a corresponding module in the module list, and then click the **Parameter Configuration** tab. After configuring the configuration data of the module, click **Parameter Configuration** in the lower left corner to send the module configuration parameters to the communication interface module.

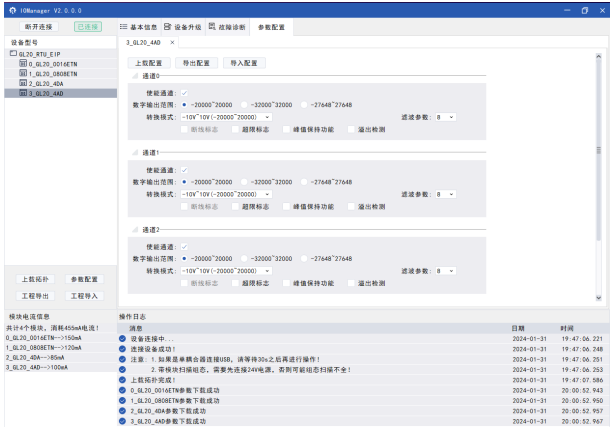

Figure 5-3 Configuring the module

### 5.2.2 Configuration via UCMM Programming

The module supports UCMM (Unconnected Message Manager). You can obtain configuration information, version number, diagnostic information, as well as issue module configuration data by reading and writing custom UCMM objects.

### Configuration Flowchart

The following figure shows the process of issuing configuration data through the attributes of custom UCMM objects. First, read the attribute 0x000000064 of instance 0x00000000 of object 0x0381 of the communication interface module to obtain the number of modules mounted to the EIP communication interface module and the ID of each module. Then perform match according to the module type returned. After the configuration interface is generated, generate the configuration data according to the protocol format and allocate the configuration data to the corresponding slot.

## Note

The diagnostic data can be read selectively based on actual requirements or read by default.

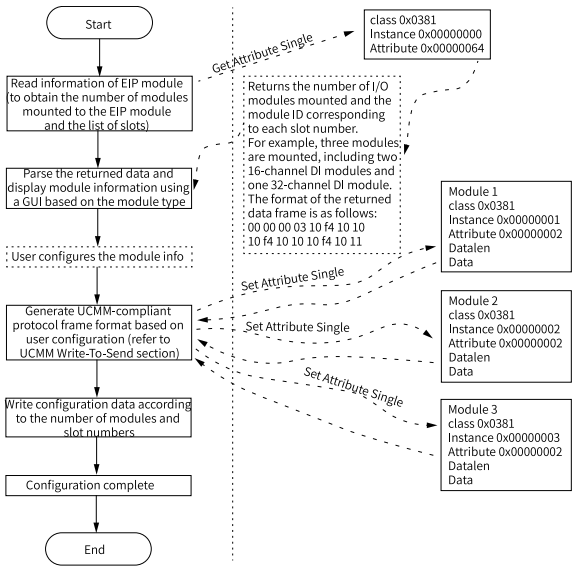

Figure 5-4 Configuration flowchart

### Definition of UCMM communication protocol

• UCMM read/write definition:

| Class ID | Instance   | Attribute  | Notes                                                                                                   |  |  |  |
|----------|------------|------------|----------------------------------------------------------------------------------------------------|--|--|--|
|          | 0x00000000 | 0x00000064 | Communication interface module information,<br>including the number of modules mounted and<br>module ID |  |  |  |
| 0x0381   |            | 0x00000001 | Module ID, module version                                                                               |  |  |  |
|          | 0x00000001 | 0x00000002 | Configuration information                                                                               |  |  |  |
|          |            | 0x0000003  | Diagnostic information                                                                                  |  |  |  |
|          |            | 0x00000001 | Module ID, module version                                                                               |  |  |  |
|          | 0x00000002 | 0x00000002 | Configuration information                                                                               |  |  |  |
|          |            | 0x0000003  | Diagnostic information                                                                                  |  |  |  |
|          | 0x0000003  | 0x00000001 | Module ID, module version                                                                               |  |  |  |
|          |            | 0x00000002 | Configuration information                                                                               |  |  |  |
|          |            | 0x0000003  | Diagnostic information                                                                                  |  |  |  |
|          |            | 0x00000001 | Module ID, module version                                                                               |  |  |  |
|          | 0x00000004 | 0x00000002 | Configuration information                                                                               |  |  |  |
|          |            | 0x0000003  | Diagnostic information                                                                                  |  |  |  |
|          |            |            |                                                                                                    |  |  |  |
|          |            | 0x00000001 | Module ID, module version                                                                               |  |  |  |
|          | 0x00000010 | 0x00000002 | Configuration information                                                                               |  |  |  |
|          |            | 0x0000003  | Diagnostic information                                                                                  |  |  |  |

• Definition of returned data for UCMM read:

| Class ID | Instance   | Attribute  | length                                    | data                               | Notes                                                                                                    |                           |
|----------|------------|------------|-------------------------------------------|------------------------------------|----------------------------------------------------------------------------------------------------|---------------------------|
| 0x0381   | 0x00000000 | 0x00000064 | Total<br>length<br>of the<br>data<br>area | Refer to table 5-1                 | Communication<br>interface module<br>information,<br>including the number<br>of modules mounted<br>and module ID |                           |
|          | 0x00000001 | 0x00000001 | -                                         | Refer to table 5-2                 | Module ID, module<br>version                                                                                     |                           |
|          |            | 0x00000001 | 0x00000002                                | -                                  | Refer to module<br>configuration<br>data                                                                         | Configuration information |
|          |            | 0x0000003  | -                                         | Refer to module<br>diagnostic data | Diagnostic<br>information                                                                                        |                           |

| Class ID | Instance   | Attribute             | length | data                                     | Notes                        |
|----------|------------|-----------------------|--------|------------------------------------------|------------------------------|
|          |            | 0x00000001            | -      | Refer to table 5-2                       | Module ID, module<br>version |
|          | 0x00000002 | 0x00000002            | -      | Refer to module<br>configuration<br>data | Configuration information    |
|          |            | 0x00000003            | -      | Refer to module<br>diagnostic data       | Diagnostic<br>information    |
|          |            | 0x00000001            | -      | Refer to table 5-2                       | Module ID, module<br>version |
|          | 0x0000003  | 0x00000003 0x00000002 |        | Refer to module<br>configuration<br>data | Configuration information    |
|          |            | 0x00000003            | -      | Refer to module<br>diagnostic data       | Diagnostic<br>information    |
| 0x0381   | 0x00000004 | 0x00000001            | -      | Refer to table 5-2                       | Module ID, module<br>version |
|          |            | 0x00000002            | -      | Refer to module<br>configuration<br>data | Configuration information    |
|          |            | 0x00000003            | -      | Refer to module<br>diagnostic data       | Diagnostic<br>information    |
|          |            |                       |        |                                          |                              |
|          |            | 0x00000001            | -      | Refer to table 5-2                       | Module ID, module<br>version |
|          | 0x00000010 | 0x00000002            | -      | Refer to module<br>configuration<br>data | Configuration information    |
|          |            | 0x00000003            | -      | Refer to module<br>diagnostic data       | Diagnostic<br>information    |

Table 5–1 Communication interface module information list

| length                             |                                                            | data                                                            |                            |                                                                                                 |                                   |                                   |  |                                   |  |  |  |
|------------------------------------|------------------------------------------------------------|-----------------------------------------------------------------|----------------------------|-------------------------------------------------------------------------------------------------|-----------------------------------|-----------------------------------|--|-----------------------------------|--|--|--|
| data<br>Total<br>length<br>(2byte) | Commu-<br>nication<br>interface<br>module<br>ID<br>(4byte) | Commu-<br>nication<br>interface<br>module<br>version<br>(4byte) | FPGA<br>Version<br>(4byte) | Number of<br>slots<br>mounted<br>to the<br>communi-<br>cation<br>interface<br>module<br>(4byte) | Slot 1<br>Module<br>ID<br>(4byte) | Slot 2<br>Module<br>ID<br>(4byte) |  | Slot x<br>Module<br>ID<br>(4byte) |  |  |  |
| 0xXXXX                             | 0xXXXX-<br>XXXX                                            | 0xXXXX-<br>XXXX                                                 | 0xXXXX-<br>XXXX            | 0xXXXXXX-<br>XX                                                                                 | 0xXXXX-<br>XXXX                   | 0xXXXX-<br>XXXX                   |  | 0xXXXXX-<br>XXX                   |  |  |  |

### Table 5–2 Information list of local modules

| length                       | da                     | ata        | -                       |
|------------------------------|------------------------|------------|-------------------------|
| Total data length<br>(2byte) | MCU version<br>(4byte) | Module ID  | CPLD version<br>(4byte) |
| 0xXXXX                       | 0xXXXXXXXX             | 0xXXXXXXXX | 0xXXXXXXXX              |

• Definition of UCMM RX/TX data:

| Class ID | Instance   | Attribute  | data                               | Notes                        |
|----------|------------|------------|------------------------------------|------------------------------|
|          |            | 0x0000064  | -                                  | Not allowed to write         |
|          | 0x00000000 | 0x00000065 | Tooling-related functions          | -                            |
|          |            | 0x0000001  | -                                  | Not allowed to write         |
|          | 0x00000001 | 0x00000002 | Refer to module configuration data | Configuration<br>information |
|          |            | 0x0000003  | -                                  | Not allowed to write         |
|          |            | 0x00000001 | -                                  | Not allowed to write         |
|          | 0x00000002 | 0x00000002 | Refer to module configuration data | Configuration information    |
|          |            | 0x0000003  | -                                  | Not allowed to write         |
|          |            | 0x00000001 | -                                  | Not allowed to write         |
| 0x0381   | 0x00000003 | 0x00000002 | Refer to module configuration data | Configuration<br>information |
|          |            | 0x0000003  | -                                  | Not allowed to write         |
|          |            | 0x0000001  | -                                  | Not allowed to write         |
|          | 0x00000004 | 0x00000002 | Refer to module configuration data | Configuration information    |
|          |            | 0x0000003  | -                                  | Not allowed to write         |
|          |            |            |                                    |                              |
|          |            | 0x0000001  | -                                  | -                            |
|          | 0x00000010 | 0x00000002 | Refer to module configuration data | Configuration<br>information |
|          |            | 0x0000003  | -                                  | Not allowed to write         |

• Definition of returned data for UCMM write: Same with the standard format of the returned data for UCMM write.

## 5.3 Definition of Process Data

### Process data mapping

The network adapter reads and writes the I/O process data of the I/O module in real time through the internal bus. The data mapping model is shown in the following figure.

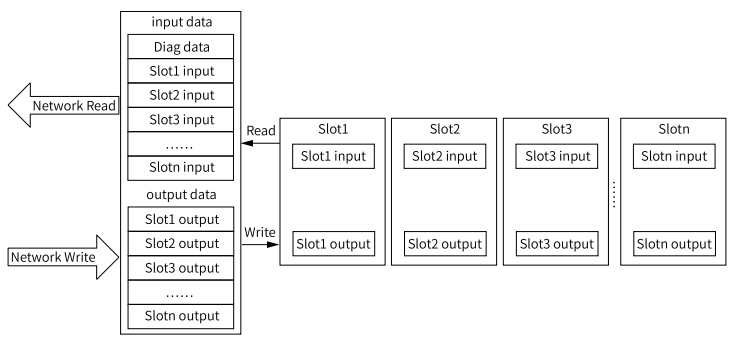

Figure 5-5 Diagram of data mapping model

For the mapping of the input data for a specific cycle, you can view related parameters in the USB software. The maximum input bytes and output bytes of the EtherNet/IP network adapter are 504 bytes respectively.

### Diagnostic Definition of Process Data

The GL20-RTU-EIP communication interface module itself outputs process data. The first two bytes of the input process data are diagnostic data, such as Diag data on *"Figure 5–5 " on page 36*.

| bit     | Name              | Meaning                                                       | Remarks                                                                                              |  |
|---------|-------------------|---------------------------------------------------------------|----------------------------------------------------------------------------------------------------|--|
| 0       | EIP diagnosis     | Indicates the EIP<br>diagnostic information                   | 1: Diagnostic information<br>present                                                                 |  |
| 1       | GL-LINK diagnosis | L-LINK diagnosis Indicates the GL-LINK diagnostic information |                                                                                                    |  |
| 2       | MODULE diagnosis  | Indicates the MODULE<br>diagnostic information                | 1: Diagnostic information<br>present                                                                 |  |
| 3       | EIP STATUS        | EIP connection status                                         | 1: Connected, 0:<br>Disconnected                                                                     |  |
| 4 to 7  | GL-LINK STATUS    | Status of local bus                                           | See below                                                                                            |  |
| 8 to 15 | MODULE Address    | Address of the module<br>that has diagnostic<br>information.  | If multiple modules have<br>diagnostic information,<br>then it is the address of the<br>last module. |  |

When the module has diagnostic information, bit2 is set to 1 and bit8 to bit15 displays the address of the module with diagnostic information. When multiple modules have diagnostic information, bit2 displays the address of the module with diagnostic information. It is the address of the last module with diagnostic information.

Local bus status: 0: Error; 1: Initialization; 2: Pre-running; 3: Safe-operational; 4: Running

For detailed diagnostic fault codes of the module, see "Fault Diagnosis" on page 61.

## 5.4 Programming Examples

### 5.4.1 Programming with Inovance InoProShop

### Prerequisite

Inovance InoProShop software has been installed successfully and the EDS file is ready. You can get the InoProShop software and the EDS file at <u>https://www.inovance.com</u>.

#### Steps

1. Add a device.

a. Add EDS file of the GL20-RTU-EIP communication interface module.

## Note

If the EDS file is not installed successfully, the GL20-RTU-EIP device cannot be scanned.

 In the menu bar, select Tools > Device Repository. The Device Repository dialog opens, as shown below.

| a a la be des la de ce y de la                                                                                                    | 1 | grains (99)<br>doge Maroger                                                                                                    | 100 | a (0            |        | <b>e</b> 28 1 (3 1 % |           | ः । आ २१  |                |          |        |  |
|----------------------------------------------------------------------------------------------------|---|----------------------------------------------------------------------------------------------------|-----|-----------------|--------|----------------------|-----------|-----------|----------------|----------|--------|--|
| - 3 40 M                                                                                                    |   | nery Republicy                                                                                                    |     | acte            | 1.00 T | g tera               | Inc.nic.  | × .       | Include the la |          |        |  |
| Constraints     Constraints     Constraints |   | Profestion (market)<br>Market (market)<br>Market (market)<br>(market)<br>(mark | 1.9 | Serve<br>SE.099 | Liliva | Enie type<br>prig    | hitdaalar | Pervision | A w            | Caromeri | 24 bon |  |

Figure 5-6 Opening the device repository

- In the menu bar, select Tools > Device Repository. The Device Repository dialog opens, as shown below.
- 3). In the pop up dialog, open the EDS file of the GL20-RTU-EIP communication interface module to be installed, as shown below.

| Ocation: System Repo                               | sitory<br>Files\InoPr | oShop\CODESYS\Repository\Devices | ~           | Edit Locations       | rk Publish | Comment | Attributes    |  |
|----------------------------------------------------|-----------------------|----------------------------------|-------------|----------------------|------------|---------|---------------|--|
| (010.003.00                                        |                       |                                  |             |                      | _          |         |               |  |
| nstalled device descript                           | ions:                 |                                  |             |                      |            |         |               |  |
| String for a fulltext searc                        | h                     | Vendor: <al vendors=""></al>     | ~           | Install              |            |         |               |  |
| Name  Miscelaneous  Fieldbusses  Fieldbusses  PLCs | Ven                   | dor Version Description          |             | Uninstell<br>Exporta | L          |         |               |  |
| tall Device Descriptio                             | n n                   |                                  |             |                      |            |         |               |  |
|                                                    | 11 、文相                | ≝ (E:) → GL20-RTU-EIP →          |             |                      | ~ č        | 存 GL2   | D-RTU-EIP 中搜索 |  |
| ▼ 新建文件夹                                            |                       |                                  |             |                      |            |         | BE • 0        |  |
| 报告客户                                               | ^                     | 名称                               | 修改日         | 期                    | 类型         | 大小      |               |  |
| 归档                                                 |                       | EncryptionToolsV3.17             | 2022/       | 10/12 14:17          | 文件夹        |         |               |  |
| 耦合器xml                                             |                       | InoETNLoader v2.13.5 2304        | 14 2024/    | 7/5 10:44            | 文件夾        |         |               |  |
| 此由脑                                                |                       | InoLoader_V3.17.7                | 2024/       | 2/26 17:43           | 文件夾        |         |               |  |
| 20.2140                                            |                       | IOManager_0308_EIPUpdate         | 2024/       | 3/8 16:12            | 文件夾        |         |               |  |
| 1025                                               |                       | 版本                               | 2024/       | 6/6 14:03            | 文件夾        |         |               |  |
| TRUKE                                              |                       | GL20(GL20S)-RTU-EIP_V00.0        | 1.eds 2024/ | 7/8 10:11            | EDS 文件     |         | 19 KB         |  |
|                                                    |                       | GL20-RTU-EIP_V00.01.eds          | 2024/       | 7/10 16:10           | EDS 文件     |         | 19 KB         |  |
| <b>又相</b><br>王和                                    |                       |                                  |             |                      |            |         |               |  |
| 38.1                                               |                       |                                  |             |                      |            |         |               |  |
| 百次                                                 |                       |                                  |             |                      |            |         |               |  |
| 黑田                                                 |                       |                                  |             |                      |            |         |               |  |
| 系统 (C:)                                            |                       |                                  |             |                      |            |         |               |  |
|                                                    |                       |                                  |             |                      |            |         |               |  |
| 软件 (D:)                                            |                       |                                  |             |                      |            |         |               |  |
| 软件 (D:)<br>, 文档 (E:)                               | ~                     |                                  |             |                      |            |         |               |  |

### Figure 5-7 Installing the EDS file

#### b. Add the GL20-RTU-EIP communication interface module.

 Double-click Network Configuration and select "EtherNet/IP Master", as shown below.

| 2exces - • • ×                                                                                                    | 🖉 ETHERCAT 👔 PLC_PRG_DO 👔 Device 👔 PLC_PRG_DI 👘 Hardware Configuration 🛪                                                                                                    |
|----------------------------------------------------------------------------------------------------|----------------------------------------------------------------------------------------------------|
| * @ 10,N                                                                                                    | EtherCAT(LAN Q) + 👒 Refresh 🕼 Copy 👘 Parts 🖄 Delete 💱 Undo 👷 Redo 🛛 🔍 Zoom Is 🔍 Zoom Out 80 🛛 + %                                                                                                    |
| B B Denice (AM780-H)                                                                                                    |                                                                                                    |
| Device Diagnose                                                                                                    | Personal and a second second s |
| W Network Configuration                                                                                                    | Polyard TUSE /                                                                                                    |
| D EtherCAT Config                                                                                                    | C EtherCAT Barter                                                                                                    |
| - 🕼 Localdus Carifig                                                                                                    | JUNERAL DUAL OF LAN A                                                                                                    |
| H (1) R.C Lapic                                                                                                    | EtherBet/IP Easter EtherBet/IP Slave                                                                                                    |
| C Application                                                                                                    | JEtharlies/IP GAN E0                                                                                                    |
| 🐮 Lbrwy Manager                                                                                                    | Lthefdel/IF Katter _ EtherNet/IF Slave                                                                                                    |
| B stc_sec_te (sec)                                                                                                    |                                                                                                    |
| - 1 PLC_PRS_DO (PRS)                                                                                                    |                                                                                                    |
| iii 🔯 Taok Configuration                                                                                                    |                                                                                                    |
| States 107 and 107 and 107 |                                                                                                    |
| EthernedPMaster_ALDCycle                                                                                                    |                                                                                                    |
| 🗏 🥵 EPHateServiceTaik_A                                                                                                    |                                                                                                    |
| EtherhetPMaster_A.ServiceCycle                                                                                                    |                                                                                                    |
| eteroscor                                                                                                    |                                                                                                    |
| 😑 🤹 MainTask                                                                                                    |                                                                                                    |
| - @ mc_ma_po                                                                                                    |                                                                                                    |
| - Resources Lot                                                                                                    |                                                                                                    |
| ETHERCAT (EtherCAT Haster SoftMotor)                                                                                                    |                                                                                                    |
| <ul> <li>B ON (ON But)</li> </ul>                                                                                                    |                                                                                                    |
| CAN, Port (CAN Part)                                                                                                    |                                                                                                    |
| 👻 📳 Senal (Senal Interface)                                                                                                    |                                                                                                    |
| CON (Serial Part)                                                                                                    |                                                                                                    |
| + ( theret, A (theret)                                                                                                    |                                                                                                    |
| Eliene@Master_A (Elienes/P Scaver)                                                                                                    |                                                                                                    |
| SoftMation General Asis Pool                                                                                                    |                                                                                                    |
| 🛁 🔪 Local Bus                                                                                                    |                                                                                                    |

Figure 5-8 Adding EtherNet/IP master

- 2). Add the GL20-RTU-EIP communication interface module through automatic scanning or manual addition, as shown below.
  - Automatic scanning
    - i. In the **Devices** pane, right-click "EtherNetIPMaster\_A (EtherNet/IP Scanner)" and select **Scan for Devices**.

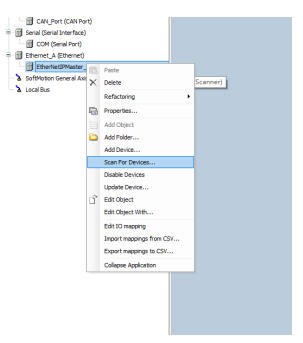

Figure 5-9 Scanning for device

 ii. Click Scan Devices, select the scanned device, and click Copy all to project to finish adding the GL20-RTU-EIP communication interface module (Currently, the modules that are mounted to the communication interface module cannot be added through scanning.)

| n Devices      |                                                          |               |                  |                 |          | )     |
|----------------|----------------------------------------------------------|---------------|------------------|-----------------|----------|-------|
| ranned Devices |                                                          |               |                  |                 |          |       |
| Devicename     | Devicetype                                               | IP Address    | Serial Number    |                 |          |       |
| - GL20_RTV_EIP | GL20-RTU-EIP(Major Revision=16#1, Minor Revision = 16#1) | 192.168.1.240 | 1 (16#1)         |                 |          |       |
|                |                                                          |               |                  |                 |          |       |
|                |                                                          |               |                  |                 |          |       |
|                |                                                          |               |                  |                 |          |       |
|                |                                                          |               |                  |                 |          |       |
|                |                                                          |               |                  |                 |          |       |
|                |                                                          |               |                  |                 |          |       |
|                |                                                          |               |                  |                 |          |       |
|                |                                                          |               |                  |                 |          |       |
|                |                                                          |               |                  |                 |          |       |
|                |                                                          |               |                  |                 |          |       |
|                |                                                          |               |                  |                 |          |       |
|                |                                                          |               |                  |                 |          |       |
|                |                                                          |               |                  |                 |          |       |
|                |                                                          |               |                  |                 |          |       |
|                |                                                          |               |                  | Salow           | Differen | 15.62 |
|                | thernat Tilamot i ar                                     |               | Copy all to proj | eet Corst croff |          |       |

Figure 5-10 Selecting the scanned device

- Adding the module manually
  - Right-click "EtherNetIPMaster\_A (EtherNet/IP Scanner)" and select Add Device.

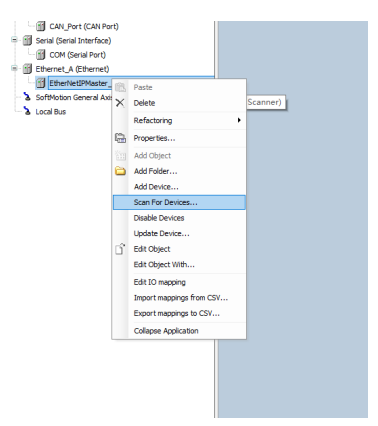

Figure 5-11 Adding device

ii. Click Add Device. In the pop up dialog, select the GL20-RTU-EIP

communication interface module.

| 🛃 Add Device        | ,                                    |               |                             |                                             | ×                                                                                                    |
|---------------------|--------------------------------------|---------------|-----------------------------|---------------------------------------------|----------------------------------------------------------------------------------------------------|
| Rane GL20 B         | KTV KIP                              |               |                             |                                             |                                                                                                    |
| Action              | -                                    |               |                             |                                             |                                                                                                    |
| ( Append dev        | iae 🔿 Insert deviae 🔿                | PlugDevice    | 🔿 Vydate device             |                                             |                                                                                                    |
| String for a fulley | d search                             | Vendor:       | call vanderes               |                                             | V                                                                                                    |
|                     |                                      |               | 00100000                    | N                                           | 5 1 C                                                                                                    |
| Name<br>G. All cuta |                                      | vende         | or                          | version                                     | Description                                                                                              |
| - D Recouse         | es<br>dua 10                         |               |                             |                                             |                                                                                                    |
|                     | Negar<br>Negarint III Romata Adaptas |               |                             |                                             |                                                                                                    |
|                     | AC200 Series PLC FIP Adapter         | Innvan        | (B)                         | Mainr Devision = 16.81 Minor Devision = 16. | #1 Ethernal /ID Tarnet imported from EDS File: AC200 Series RI C. FID Adapter eds Device: AC200 Series R |
|                     | ACROD Series PLC ETP Adapter         | Inovan        |                             | Nator Revision = 16#1, Minor Revision = 16; | #1 Ethernet/IP Target imported from EDS File: AC800 Series PLC FIP Adapter, eds Device: AC800 Series P   |
| -                   | A1800 Series PLC EIP Adapter         | Innvan        |                             | Nator Revision=16#1, Minor Revision = 16    | #1 Ethernet/IP Target imported from EDS File: AI800 Series PLC. EIP Adapter.eds Device: AI800 Series PL  |
| -6                  | AM300 Series PLC EIP Adapte          | Inovan        | ce                          | Major Revision=16#1, Minor Revision = 16    | #1 Ethernet/IP Target imported from EDS File: AM300 Series PLC EIP Adapter.eds Device: AM300 Series P    |
| -6                  | AM400 Series PLC EIP Adapte          | Inovan        | œ                           | Major Revision=16#1, Minor Revision = 16-   | #1 Ethernet/IP Target imported from EDS Pile: AM400 Series PLC EIP Adapter.eds Device: AM400 Series P    |
| -6                  | AM500 Series PLC EIP Adapte          | Inovan        | ce                          | Major Revision=16#1, Minor Revision = 16    | #1 Ethernet/IP Target imported from EDS File: AM500 Series PLC EIP Adapter.eds Device: AM500 Series P    |
| -6                  | AM600 Series PLC EIP Adapte          | Inovan        | œ                           | Major Revision=16#1, Minor Revision = 16-   | #1 Ethernet/IP Target imported from EDS File: AM600 Series PLC EIP Adapter.eds Device: AM600 Series P    |
| -6                  | EtherNetIP Adapter                   | 35 - Sm       | art Software Solutions GmbH | Major Revision=16#1, Minor Revision = 16    | #1 Ethernet/IP Target imported from EDS File: CODESYS_EtherNetIP_Adapter.eds Device: EtherNetIP Ada      |
| -6                  | Generic EtherNet/IP device           | 35 - Sm       | art Software Solutions GmbH | 3.5.8.0                                     | EtherNet/IP Target for a generic Device                                                                  |
| -6                  | GL20-RTU-EIP                         | Inovan        | œ                           | Major Revision=16#1, Minor Revision = 16    | #1 Ethernet/IP Target imported from EDS Pile: GL20-RTU-EIP_V00.01.eds Device: GL20-RTU-EIP               |
| -6                  | Inovance PLC EIP Adapter             | Inovan        | oe                          | Major Revision=16#1, Minor Revision = 16    | #1 Ethernet/IP Target imported from EDS File: Inovance PLC EIP Adapter.eds Device: Inovance PLC EIP A    |
| <                   |                                      |               |                             |                                             | >                                                                                                    |
| Group by cate       | gory Display all versions (f         | or experts on | ly) Display outdated vers   | ions                                        |                                                                                                    |
|                     |                                      |               |                             |                                             |                                                                                                    |
| Inne: G.            | 20-RTU-EIP                           |               |                             |                                             | 0                                                                                                    |
|                     |                                      |               |                             |                                             | *                                                                                                    |
|                     |                                      |               |                             |                                             |                                                                                                    |
| Append selecter     | d device as last child of            |               |                             |                                             |                                                                                                    |
| EtherSetIFMast      | er_A                                 |               |                             |                                             |                                                                                                    |
| (When this          | window opens, you can sele           | ot another    | target node in the navige   | itor)                                       |                                                                                                    |
|                     |                                      |               |                             |                                             | Add Device Close                                                                                         |
|                     |                                      |               |                             |                                             |                                                                                                    |

Figure 5-12 Adding GL20-RTU-EIP communication interface module

2. Configure the EtherNet/IP network adapter.

In the **Devices** pane, double-click "EtherNet\_A (EtherNet)". In the pop up page, select the **General** tab and then click **Interface** to select the network adapter with the same IP as the communication interface module.

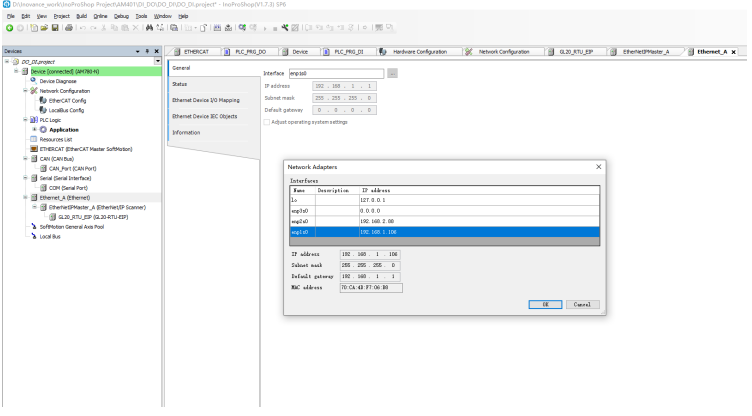

Figure 5-13 Configuring EtherNet/IP

- 3. Configure the GL20-RTU-EIP communication interface module.
  - a. Configure the general information of the GL20-RTU-EIP communication interface module.

In the **Devices** pane, select GL20\_RTU\_EIP (GL20-RTU-EIP) > General. Check whether the IP address of the module is the IP address configured. If not, modify the IP address.

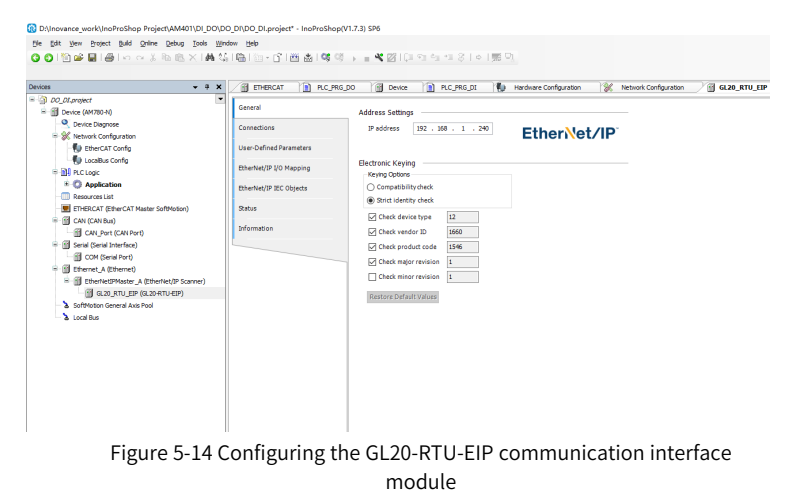

b. View modules connected to the GL20-RTU-EIP communication interface module.
 Connect to the communication interface module via the USB cable, open the USB software, and click Connect Device. Upon successful connection, click Upload Topology to view the configuration of the mounted communication interface module. Right-click the communication interface module and select PDO Parameters to view the periodic data type and data length of input and output of each module, and total data size of all modules.

| 新子法接<br>设备型 5<br>回 420,RTU_E1P<br>面 0,68,20,001 /eTN<br>面 1,0,20,0808ETN<br>面 2,64,20_49A<br>面 3,6420_4AD                                                                                                    | Ⅲ 基本值<br>序号<br>40 °<br>40 °<br>40 0<br>40 0<br>40 1<br>100400 | 息 日 设备<br>模块类型<br>GL20_RTU_EI<br>GL20_0016ET | 中级 凤 政隊  | ide Rif   | 加度本            |        | 5001.0  |                |      |        |     |
|----------------------------------------------------------------------------------------------------|---------------------------------------------------------------|----------------------------------------------|----------|-----------|----------------|--------|---------|----------------|------|--------|-----|
| 後名型号<br>田20_8120_RTU_EIP<br>田30_81.20_0010ETN<br>田31_61.20_0808ETN<br>田32_61.20_40A<br>田3_61.20_44D P5                                                                                                    | 序号<br>                                                        | 模块类型<br>GL20_RTU_EI<br>GL20_0016ET           | P        | 10        | 川版本            |        | 5001 // | and an and she |      |        |     |
| GL20_RTU_EIP<br>H 0_GL20_D016ETN<br>H 1_GL20_0808ETN<br>H 2_GL20_40A<br>H 3_GL20_40A<br>F                                                                                                    |                                                               | GL20_RTU_E1<br>GL20_0016ET                   | Р        |           |                |        | PPG//   | PLD版本          |      |        |     |
| Image: Control of the control of the contro |                                                               | GL20_0016ET                                  |          | 0         | 1.01.08.00     |        | 00.01   | 02.00          |      |        |     |
| I _ GL 20_0808ETN<br>I 2_GL 20_4DA<br>III 3_GL 20_4AD<br>III 3_GL 20_4AD                                                                                                    | 10000                                                         |                                              | N        | N         | uu             |        | 00.01   | 12.00          |      |        |     |
| E 2_6L20_40A<br>E 3_6L20_4AD F1                                                                                                    | 1004680                                                       | 0.30 000057                                  | M        |           |                |        | 00.01   | 12.00          |      |        |     |
| EE 3_GL20_4AD PC                                                                                                    |                                                               |                                              |          |           |                |        |         | ×              |      |        |     |
|                                                                                                    | 10稿出部数:                                                       |                                              |          |           | 110船入参数:       |        |         |                |      |        |     |
|                                                                                                    | 模块                                                            | 模块输入总数                                       | 通道救援负型   | 通道拉长度     | 根块             | 模块输入总数 | 通道救援失型  | 通道拉长度          |      |        |     |
| 0                                                                                                    | _GL20_0016ETH                                                 | 2                                            | USINT    | 8         | 1_GL20_00008TS | 1      | NETHL   | 8              |      |        |     |
| L                                                                                                    | _GL20_0808ETH                                                 | 1                                            | USIN     | 8         | 3_6L20_4AD     | 8      | INT     | 16             |      |        |     |
| 2                                                                                                    | _GL20_43k                                                     | 8                                            | INT      | 16        |                |        |         |                |      |        |     |
|                                                                                                    |                                                               |                                              |          |           |                |        |         |                |      |        |     |
| 工程导出 工程导入 "                                                                                                    |                                                               |                                              |          |           | 110級入意题: 1     | 1      |         |                |      |        |     |
| 模块电流信息                                                                                                    | 操作日志                                                          |                                              |          |           |                |        |         |                |      |        |     |
| 共计4个模块,消耗455mA电流!                                                                                                    | 消息                                                            |                                              |          |           |                |        |         | 日期             | 时间   |        |     |
| _GL20_0016ETN>150mA                                                                                                    | ② 设备连                                                         | 接中                                           |          |           |                |        |         | 2024-01-31     | 19:4 | 7:06.3 | 221 |
| _GL20_0808ETN>120nA                                                                                                    | ◎ 连接设                                                         | 备成功!                                         |          |           |                |        |         | 2024-01-31     | 19:4 | 7:06.3 | 248 |
| _GL20_4DA>85mA                                                                                                    | 注意:                                                           | 1. 如果是单数                                     | 合器连接USB, | , 请等待30s之 | 后再进行操作!        |        |         | 2024-01-31     | 19:4 | 7:06.3 | 251 |
| 3_GL20_4AD>100mA                                                                                                    | ۲                                                             | 2. 带模块扫描                                     | 出态, 需要先  | 连接24V电源。  | 否则可能组态并        | 3描不全!  |         | 2024-01-31     | 19:4 | 7:05.2 | 253 |
|                                                                                                    | <ul> <li>上数拓</li> </ul>                                       | 扑完成!                                         |          |           |                |        |         | 2024-01-31     | 19:4 | 7:07.5 | 186 |

Figure 5-15 Viewing modules connected to the GL20-RTU-EIP communication interface module

c. Configure the connection information of the GL20-RTU-EIP communication interface module.

I/O data statistics are available in the host controller. For details, see "5.2.1 Configuration via USB Configuration Tool" on page 27. You can configure the connection parameters of the GL20-RTU-EIP communication interface module through I/O data statistics.

The OUT and IN byte statistics are known. In the **Devices** pane, go to **GL20\_ RTU\_EIP (GL20-RTU-EIP)** > **Connections**. Configure the input/output assembly based on the type and channels of the module. For example, configure " $O \rightarrow T$ Size" to 11 bytes and " $T \rightarrow O$  Size" to 11 bytes, as shown below.

| C.CC.materi                              | a generation a recom    | 5,00 👔 Device 👔 PLC_PRG_01 🌗 Hardware Configuration 🦅 Hetwork Con      | nfpanton / 🗑 G.20,409,09 x 👸 EtherhelPhater,A 🛛 👸 Etherhel,A |
|------------------------------------------|-------------------------|------------------------------------------------------------------------|--------------------------------------------------------------|
| The same Distance of the                 | Coresi                  |                                                                        |                                                              |
| Control Diagnese                         | Connections             | Connection Name RPI (mi) O->T Size (Bytes) T->O Size (Bytes) Proxy Con | nfig Size (Bytes) Tanget Config Size (Bytes) Connection Path |
| K Network Configuration                  |                         | ALLEN COM NO 11 11                                                     | 202020                                                       |
| D EtwickT Config                         | Uper-Oxfined Ferenduce  |                                                                        |                                                              |
| • • • • • • • • • • • • • • • • • • •    | Rthertox(3P 2/0 Mapping |                                                                        |                                                              |
| * O Application                          | Bandrard W. Change      |                                                                        |                                                              |
| Resources List                           | Contractor according    |                                                                        |                                                              |
| ETHERCAT (EtherCAT Naster Selfinition)   | Balas                   |                                                                        |                                                              |
| g CHI (CAI Bu)                           | Information             |                                                                        |                                                              |
| I Sand (Sand Interface)                  |                         |                                                                        |                                                              |
| B con (becairwit)                        |                         |                                                                        |                                                              |
| B there(A (there)                        |                         |                                                                        |                                                              |
| - I the lettine A (the lettin some)      |                         |                                                                        |                                                              |
| 3 0.30, KTU, EP (0.21 4TU EP)            |                         |                                                                        |                                                              |
| SoftWaton General Axis Pad<br>Local Burn |                         | Add Connection Add Teg Connection Delete Edit                          |                                                              |
|                                          |                         | Assembly Configuration Data                                            |                                                              |
|                                          |                         | Overvit Assembly "Overvit (/O Henningen" (D -> 1)                      | Provid Assembly Trout (I/O Messager" (T -> 0)                |
|                                          |                         | W ADd X Delets V More Up V More Down                                   | WAS A Desite IF Move Up II Move Davis                        |
|                                          |                         | Name Lista type lat Length Help string                                 | Name Data type at Leight Help tong                           |
|                                          |                         | B THOMAS T LIGHT &                                                     | - ID SIMU UNY IN                                             |
|                                          |                         | 1.22-52 do UNT 18                                                      | - 1120-440-400 LEVT 18                                       |
|                                          |                         | - 0.29-04-01 UNT 18                                                    | -0.21-440-61 URVT 18                                         |
|                                          |                         | - 0.28-04-02 UNT IS                                                    | - 0.21-440-62 UNT 18                                         |
|                                          |                         |                                                                        |                                                              |
|                                          |                         | - 6.21-64-03 UNT IS                                                    | G.28-440-e5 UNT 18                                           |
|                                          |                         | - 6.28-64-65 UNT II                                                    | - 628-440-65 UNT 18                                          |
|                                          |                         | - 628-664-65 UBY 18                                                    | - 0.28-440-045 URV 16                                        |
|                                          |                         | L G28-G9-d9 UBIT IS                                                    | L_0,21+40-65 U017 IS                                         |
|                                          |                         |                                                                        | i aziswo-do uenr in                                          |
|                                          |                         | N 1991 Oct-40-00                                                       | - 0.3440-05 UD7 IX                                           |
|                                          |                         | i-Ω314€4465 URT 14                                                     | - G.3.40-03 007 H                                            |
|                                          |                         | `-Q34€445 URT II                                                       | Lasaeas (en s                                                |

Figure 5-16 Configuring the connection of the GL20-RTU-EIP communication interface module

d. Log in to and operate the GL20-RTU-EIP communication interface module.

Log in to InoProShop. In the **Devices** pane, select **GL20\_RTU\_EIP** (**GL20-RTU-EIP**) > **EtherNet/IP I/O Mapping**, as shown below. You can operate the data of the module.

| s • 1                                                      | 🗶 / 👔 R.C./RG.DO 🛛 🗃 D                                                                                                    | Nor 👔 PLC_PRG_DI 🕱 N                                                                                                    | letwork Config.                                                                                                    | unten /B                                                                                                    | GL20_RTU                                                  |         | Cherkel2Heater | A B the         | e,A                     |          |                          |                                              |                                                                                                    |                  |
|------------------------------------------------------------|----------------------------------------------------------------------------------------------------|----------------------------------------------------------------------------------------------------|----------------------------------------------------------------------------------------------------|----------------------------------------------------------------------------------------------------|-----------------------------------------------------------|---------|----------------|-----------------|-------------------------|----------|--------------------------|----------------------------------------------|----------------------------------------------------------------------------------------------------|------------------|
| DD_DE_project                                              | •                                                                                                    | Dot                                                                                                    | CN CN                                                                                                    | of these al                                                                                                    |                                                           |         | - 444.00       | Syr 10 Channel  | Go to Lastance          | ter Core | and the second statement |                                              |                                                                                                    |                  |
| G 👔 Device Somected (ANCRON)                               | Citize a                                                                                                    |                                                                                                    |                                                                                                    |                                                                                                    |                                                           |         |                |                 |                         |          |                          |                                              |                                                                                                    |                  |
| Device Diagrame                                            | Connections                                                                                                    | Variable                                                                                                    | dapping Cl                                                                                                    | hannel                                                                                                    | Address                                                   | Type    | Default Value  | Current Value   | Prepared Value          | Unit     | Description              |                                              |                                                                                                    |                  |
| - 20. Network Configuration                                |                                                                                                    | - Declusive Owner                                                                                                    |                                                                                                    |                                                                                                    |                                                           |         |                |                 |                         |          |                          |                                              |                                                                                                    |                  |
| The cocase comp                                            | Use Center Parameters                                                                                                    |                                                                                                    |                                                                                                    | 5596.0                                                                                                    | 5600                                                      | CENT    |                | 4               |                         |          |                          |                                              |                                                                                                    |                  |
| <ul> <li>Brockspic</li> <li>A contraction found</li> </ul> | CtherNet/1P L/O Happing                                                                                                    | 17                                                                                                    |                                                                                                    | 20-0000-01                                                                                                    | 1402                                                      | USING   |                |                 |                         |          |                          |                                              |                                                                                                    |                  |
| - C Manual and                                             |                                                                                                    | 1.                                                                                                    |                                                                                                    | 10.000.000                                                                                                    | 10.000                                                    | LENT.   |                | 1017            |                         |          |                          |                                              |                                                                                                    |                  |
| n G fill can / see had                                     | EtherNet/0* IEC Olderits                                                                                                    | 1.                                                                                                    |                                                                                                    | 10.445-012                                                                                                    | 1000                                                      | LENT    |                | 1015            |                         |          |                          |                                              |                                                                                                    |                  |
| Gill on region reg                                         | 204                                                                                                    |                                                                                                    |                                                                                                    | 20-002-003                                                                                                    | 3603                                                      | LENT    | 2              | 00:2            |                         |          |                          |                                              |                                                                                                    |                  |
| · · · · · · · · · · · · · · · · · · ·                      |                                                                                                    |                                                                                                    |                                                                                                    | 20-0014                                                                                                    | 1010                                                      | LENT    |                |                 |                         |          |                          |                                              |                                                                                                    |                  |
| G III CON Deval Part                                       | Dismator.                                                                                                    | 1 1 1 1 1 1 1 1 1 1 1 1 1 1 1 1 1 1 1                                                                                                    |                                                                                                    | 20.0000.017                                                                                                    | 5082                                                      | USAT    |                |                 |                         |          |                          |                                              |                                                                                                    |                  |
| R G E Theret & Theref)                                     |                                                                                                    |                                                                                                    | 9                                                                                                    | 20.404.40                                                                                                    | 5002                                                      | LENT    | 2              | 0000            |                         |          |                          |                                              |                                                                                                    |                  |
| R O E Cherter Priester A (Cherter D Sonner)                |                                                                                                    |                                                                                                    | 9.                                                                                                    | 21-69-01                                                                                                    | 5013                                                      | UENT    | 2              | 0000            |                         |          |                          |                                              |                                                                                                    |                  |
| 3 8 9.20 KTU EP (9.20-470-EP)                              |                                                                                                    |                                                                                                    | 9.                                                                                                    | 21-404-02                                                                                                    | 5014                                                      | UENT    | 2              | 0000            |                         |          |                          |                                              |                                                                                                    |                  |
| SoftMatter General Ave Pagi                                |                                                                                                    | · *                                                                                                    | 94                                                                                                    | 28-404-02                                                                                                    | 1015                                                      | UDIT    | 2              | 0000            |                         |          |                          |                                              |                                                                                                    |                  |
|                                                            |                                                                                                    |                                                                                                    |                                                                                                    |                                                                                                    |                                                           |         |                |                 |                         |          |                          |                                              |                                                                                                    |                  |
|                                                            |                                                                                                    |                                                                                                    |                                                                                                    |                                                                                                    |                                                           |         |                |                 |                         | Rept.A   | Mapping Var              | lways up dats                                | www.waladesa    Strateberg 2 Subserver in towar content trade)                                                                                                    |                  |
|                                                            |                                                                                                    | Γφ = Craste new satisfie                                                                                                    | 🍾 - Hepito                                                                                                    | o existing variable                                                                                                    |                                                           |         |                |                 |                         | Repet A  | Mapping Vir              | lwaya up dato                                | wantables [probled 1 delevers in boar code tool)                                                                                                    |                  |
|                                                            | Dyress                                                                                                    | Fig. = Craste new satisfie                                                                                                    | °≱ = Hapto                                                                                                    | o existing variable                                                                                                    |                                                           |         |                | -               |                         | Renet A  | Mapping Var              | voji oplič<br>• † X                          | randolas (balled ) (denne in bar och tad)<br>Manges-tad Lanajo, denneg                                                                                                    | ¢ W. +           |
|                                                            | Dyross                                                                                                    | Fp         Create men netrable           E & warning         © 26 indemnation                                                                                                    | °≱ = Hapito<br>X Clear   j                                                                                                    | o existing variable<br>g <sup>*</sup> Export   His                                                                                                    | 1<br>Sorical DWG                                          | INFO: [ |                | v distant       | System DIAO IN          | Renet A  | Mapping Var a            | vəytupda<br>• 1 x                            | nastalina (balas) (desveri har sole tad)<br>Massagar Tatal Karadiji, Granagi, - • • •                                                                                                    | t M. +           |
|                                                            | Depose<br>scoreption O devor<br>Severity Time                                                                                                    | Ty = Crast ner verlahr<br>B 0 uswning 0 25 internation )<br>Information ID Position D                                                                                                    | "≱ = Hapto<br>≫ Clear   j<br>escription                                                                                                    | o existing variable<br>g <sup>or</sup> Export   His                                                                                                    | sorical DWG                                               | INFO: [ |                | v di Show [     | 3 System DLAO IN        | Renet.A  | Mapping Var a            | veys update<br>• 1 x<br>•                    | randalas <u>Brakkel 2 Salven in kar ock tek</u><br>Messages - Stal 8 en (6), 6 eaneg <b>v 8</b> . 3<br>Denotypion                                                                                                    | c W. •           |
|                                                            | Depuse<br>© Denception © Dencer<br>Servity Time<br>© 2004/01 10:00                                                                                                    | *         •         •         •         •         •         •         •         •         •         •         •         •         •         •         •         •         •         •         •         •         •         •         •         •         •         •         •         •         •         •         •         •         •         •         •         •         •         •         •         •         •         •         •         •         •         •         •         •         •         •         •         •         •         •         •         •         •         •         •         •         •         •         •         •         •         •         •         •         •         •         •         •         •         •         •         •         •         •         •         •         •         •         •         •         •         •         •         •         •         •         •         •         •         •         •         •         •         •         •         •         •         •         •         •         •         •                                                                                                    | "≱ = Hapto<br>X Dear   j<br>tecription<br>Component-Sal                                                                                                    | o eliziog variable<br>g <sup>o</sup> Export   His<br>Cruthered P-/C                                                                                                    | a<br>Borical DWG                                          | INFO: [ |                | v distant (     | ) System DIAO IN        | Renet.4  | Margong Var              | • • • ×                                      | readular (Salard Salara in har och and<br>Maagae - Nad d analy), d aaring                                                                                                    | t vi. +<br>Espre |
|                                                            | Deves<br>B 0 exception O 0 error<br>Servity Time<br>O 2034/6.13 (266)<br>O 2034/6.13 (266)                                                                                                    | ************************************                                                                                                    | "≱ = Hapto<br>X Clear   j<br>teoription<br>Component-tal<br>C is suring                                                                                                    | o existing variable<br>S <sup>®</sup> Export   He<br>On-Otherwell <sup>®</sup> 4/C                                                                                                    | torical DWG                                               | INFO: [ |                | v di Stew [     | System DIAO IN          | Port A   | Show All                 | vayt updat<br>• 1 X<br>8                     | randalas <u>Byddel 2 (deven in har nok teol)</u><br>Pesages - Total 8 en efgl, 0 aaneg • • • •<br>Denotypion<br>The agtenetin as a to det<br>genetic ode                                                                                                    | t W. +<br>Espre  |
|                                                            | Depress         © 0 energiant         © 0 energiant           ••••••••••••••••••••••••••••••••••••                                                                                                    | Pp + Costs nor validation           Pp + Costs nor validation           Meteoreadion           D - Data (Science and Cost)           D - Data (Science and Cost)                                                                                                    | "≱ = Hapto<br>X Clear   j<br>ksciptor<br>Clearning<br>Ke anning<br>for "Aplicato                                                                                                    | eleting variable<br>g <sup>*</sup> Export   He<br>On-Othere B* 40<br>In 15 rut                                                                                                    | sorical DMG                                               | INFO: [ |                | v distant [     | System DLAO IN          | Renet.#  | Show All                 | • 1 X                                        | natalia (selet) (dennin historic ke)<br>Neaget- that denský, disenny, - • • • •<br>Densigen - selet denský, disenny, - • • • •                                                                                                    | t W. +<br>Espre  |
|                                                            | Devesi<br>B C security Time                                                                                                    | ************************************                                                                                                    | "≱ = Hapto<br>≫ Gear   j<br>kscription<br>Createrst tit<br>C is uming<br>liken' Application<br>arrited (Pito)                                                                                                    | eleting veriable<br>) Export   He<br>Cr-Charrell + Ke<br>pick/epicator.co                                                                                                    | torical DWG                                               | INFO: [ |                | v dister [      | System DRAD IN          | Por e    | MappipVir a              | ivayi updati<br>• 8 X<br>- 8                 | randular Bodel 2 Menor In Nat Index and<br>Message, "Static Barrisky, Statistics                                                                                                    | t VL             |
|                                                            | Depress         D Dentry           Image: D Dentry         Time           Image: D Dentry         Time           Image: D Dentry                                                                                                    | Image: Contract new validation         Image: Contract new validation           Image: Contract new validation         Image: Contract new validation           Image: Contre new validation         Image: Contract new va | Ty = Hapto<br>X Clear   j<br>tecription<br>Creative<br>C is unity<br>dear Application<br>Application<br>Prices<br>period (Prices<br>period (Prices                                                                                                    | e eisting veriable<br>gi Export   He<br>Gr-ChemedP+/C<br>on to ra<br>gict[kgs]cator.co<br>gict[kgs]cator.co                                                                            | torical DMG<br>longerenti-<br>cific 'bore'<br>ifie 'bore' | INFO: [ |                | v distor [      | System DIAD IN          | Port A   | Show AT                  | Nega updati<br>• 8 X<br>B                    | Haddel Select (Search Nacional and<br>Manager, Stati Enrich, Station, • • 1<br>Derrorher<br>Presententen<br>genetis de Hadden - ,<br>genetis de Hadden - ,<br>genetis de Hadden - ,                                                                                                    | t W. •           |
|                                                            | Depress         © 0 encreption         © 0 encreption           Servity         Three         2204.01 13 1006         2004.01 13 1006         2004.01 13 1006         2004.01 13 1006         2004.01 13 1006         2004.01 13 1006         2004.01 13 1006         2004.01 13 1006         2004.01 13 1006         2004.01 13 1006         2004.01 13 1006         2004.01 13 1006         2004.01 13 1006         2004.01 13 1006         2004.01 13 1006         2004.01 13 1006         2004.01 13 1006         2004.01 13 1006         2004.01 13 1006         2004.01 13 1006         2004.01 13 1006         2004.01 13 1006         2004.01 13 1006         2004.01 13 1006         2004.01 13 1006         2004.01 13 1006         2004.01 13 1006         2004.01 13 1006         2004.01 13 1006         2004.01 13 1006         2004.01 13 1006         2004.01 13 1006         2004.01 13 1006         2004.01 13 1006         2004.01 13 1006         2004.01 13 1006         2004.01 13 1006         2004.01 1006         2004.01 1006         2004.01 1006         2004.01 1006         2004.01 1006         2004.01 1006         2004.01 1006         2004.01 1006         2004.01 1006         2004.01 1006         2004.01 1006         2004.01 1006         2004.01 1006         2004.01 1006         2004.01 1006         2004.01 1006         2004.01 1006         2004.01 1006         2004.01 1006         2004.01 1006         2004.01 1006         2004.01 1006 <td>• Construction           • Construction           • Outwring         • 2 Statemation           • Monumbert         • Radon D           • 5000007         Appoint           • 5000007         Appoint</td> <td>Ty = Hapto<br/>&gt;:: Clear   ;;<br/>tescriptor<br/>Composert tot<br/>Composert tot<br/>Composert<br/>Composert<br/>Compo</td> <td>e elsting variable</td> <td>torical DMG<br/>importanto<br/>sile 'boar'</td> <td>INFO: [</td> <td></td> <td>v dishea [<br/>H</td> <td>System DIAO IN</td> <td>Rent A</td> <td>Show AT</td> <td>vayi upda</td> <td>Anatolis (Marco In Augusta Internet Marco Internet)<br/>Manager, Tant danski, Savange, • • •<br/>Denorsking<br/>persent on Anatolis (Marco Internet)<br/>persent on Anatolis (Marco Internet)<br/>persent on Anatolis (Marco Internet)<br/>persent on Anatolis (Marco Internet)<br/>persent on Anatolis (Marco Internet)<br/>persent on Anatolis (Marco Internet)<br/>(Marco Internet)</td> <td>t W<br/>Espre</td> | • Construction           • Construction           • Outwring         • 2 Statemation           • Monumbert         • Radon D           • 5000007         Appoint           • 5000007         Appoint                                                                                                    | Ty = Hapto<br>>:: Clear   ;;<br>tescriptor<br>Composert tot<br>Composert tot<br>Composert<br>Composert<br>Compo                                                                                                    | e elsting variable                                                                                                    | torical DMG<br>importanto<br>sile 'boar'                  | INFO: [ |                | v dishea [<br>H | System DIAO IN          | Rent A   | Show AT                  | vayi upda                                    | Anatolis (Marco In Augusta Internet Marco Internet)<br>Manager, Tant danski, Savange, • • •<br>Denorsking<br>persent on Anatolis (Marco Internet)<br>persent on Anatolis (Marco Internet)<br>persent on Anatolis (Marco Internet)<br>persent on Anatolis (Marco Internet)<br>persent on Anatolis (Marco Internet)<br>persent on Anatolis (Marco Internet)<br>(Marco Internet)                                                                                                    | t W<br>Espre     |
|                                                            | Depende         Image of a central of a central of                                                                                                    | <sup>2</sup> <sup>2</sup>                                                                                                    | "≱ = Hap to<br>≫ Chear   j<br>tesciption<br>Cescent till<br>Cit uning<br>Mark State<br>which Pitco<br>splicaton file to<br>splicaton file to<br>splicaton file to                                                                                                    | o eleting variable<br>g <sup>*</sup> Export   Her<br>Cr-ChemedP + (C<br>or to run<br>gicl/kopication.co<br>gicl/kopication.co<br>gicl/kopication.co<br>water<br>water                  | sorical DMG<br>longerenti-<br>cifie "bow"<br>cifie "bow"  | INFO: [ |                | v distant       | ] System EKAD IN<br>Hip | Por 8    | Show AT                  | • • • ×                                      | National Index I (Annum In Annum Internet)<br>Neuropes - Mark Handy, Channey,                                                                                                    | t W              |
|                                                            | Depose         D overplan         D overplan           e         0 - overplan         0 - overplan           Starket 31         0 - overplan         2 - overplan           0 - 200-K131         0 - overplan         2 - overplan           0 - 200-K131         0 - overplan         2 - overplan           0 - 200-K131         0 - overplan         2 - overplan           0 - 200-K131         0 - overplan         2 - overplan           0 - 200-K131         0 - overplan         - overplan           0 - 200-K131         0 - overplan         - overplan           0 - 200-K131         0 - overplan         - overplan           0 - 200-K131         0 - overplan         - overplan           0 - 200-K131         0 - overplan         - overplan           0 - 200-K131         0 - overplan         - overplan                                                                                                    |                                                                                                    | " = Hapto<br>X Clear ()<br>lescription<br>Corporent-bit<br>C is united<br>() () ()<br>social () ()<br>social ()<br>social () ()<br>social ()<br>social () ()<br>social ()<br>social () | e ministry vertable<br>gif Export   Her<br>Cr-Efferme® - (C<br>politika)<br>(a)(hopication or<br>ander<br>ander<br>b to ran<br>ander<br>b to homistry (C)(homistry)<br>(b to homistry) | sorical DWG<br>longerenti-<br>sile 'bone'<br>sile 'bone'  | INFO: [ |                | v distance      | System DiAD IN          | Por 8    | Mapping Ver a            | nays updat                                   | Paradial Statistical Second International International In | toper            |
|                                                            | System         © 0 entry           © 0 conception 0 0 entry         The           2 conception 0 entry         The           2 conception 0 entry         State           2 conception 0 entry         State           2 concentry         Stat                                                                                                    | ip         - Coast are incluiv           ip         - Coast are incluiv           ib         - Coast are incluiv           ib         - Coast are incluiv                                                                                                    | Ty = Hapto<br>X Clear   g<br>teoription<br>C to uning<br>don' Applicato<br>social (Picco<br>social (Picco<br>splicator) file to<br>splicator (file to<br>splicator) report<br>splicator report                                                                                                    | esting variable<br>Cr-there eff - (C<br>Cr-there eff - (C<br>on to rull<br>gins/lepidation.co<br>andle<br>te belognated den<br>te belognated den<br>te belognated den                  | i<br>Sorical DWG<br>Iorganetti-<br>Sile 'Sora'<br>e       | INFO:   |                | v distant       | System DEAD IN          | Pont A   | Show AT                  | nani ang ang ang ang ang ang ang ang ang ang | Territoria and a second second | Espres           |

Figure 5-17 Logging in to and operating the GL20-RTU-EIP communication interface module

## Note

The bytes occupied by OUT and IN of each module are stored in sequence according to the module ID, and can be displayed in the order of the dataset after the dataset is established.

### 5.4.2 Programming with Omron Sysmac Studio

### Prerequisite

The Omron Sysmac Studio software has been installed successfully.

### Steps

1. Create a project.

a. Open the Sysmac Studio software, click **New Project**. In the **Project Properties** dialog, select the device and click **Create**.

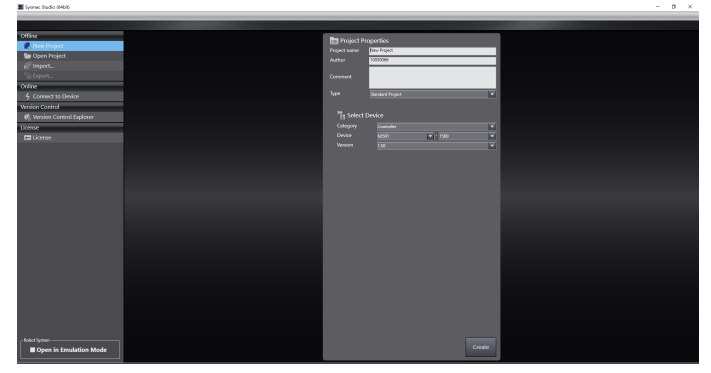

Figure 5-18 Creating a project

- b. In the left navigation pane, select Configurations and Setup > Controller
  - Setup > Built-in EtherNet/IP Port Settings to view the fixed IP address.

| Ale de las mesoines des                                                                                                    | n Lonsie | - Conductore Tank Vilonboar Help                                                                                                    |                |
|----------------------------------------------------------------------------------------------------|----------|----------------------------------------------------------------------------------------------------|----------------|
| 1000000                                                                                                    | 1 2 4    | ANDRIAN R ANDEROCH HEES                                                                                                    |                |
| Wallies Caluer 🔹 🗸                                                                                                    | [ block  |                                                                                                    | · \$2500 · · · |
| new (animality () =                                                                                                    | 歰        | Mar TCP/IP Settings                                                                                                    | -Seedh 10 10   |
| 3 04-07                                                                                                    |          | * Caldera                                                                                                    | 8              |
| <ul> <li>In Old Spanish Activ</li> <li>In Old Spanish Activ</li> </ul>                                                                                                    |          | Instanting     Fabres E0.100 cs                                                                                                    |                |
| C & Operation Settings                                                                                                    |          | Chall prime to a second second se                                                                                                    |                |
| One of the second second |          | Chances INOP www.     Exact the Pathese Desired from ANIP source                                                                                                    |                |
| e' CanOra Uning.<br>E Sub Server                                                                                                    | 1000     | Operation at 8 Address Depleation     The Address Depleation     Operation     Operation     Operation                                                                                                    |                |
| R, Said Serings                                                                                                    |          |                                                                                                    | -              |
| B D. CPCub Letting                                                                                                    | 104      | DRU Danatara 🔒 Uar                                                                                                    |                |
| <ul> <li>Ropanneg</li> <li>Ø Roh</li> </ul>                                                                                                    |          | Secondary 2M Samar Material Contractions                                                                                                    |                |
| • 2 Popers<br>• 11 Passed                                                                                                    | 100      |                                                                                                    | -              |
| L C Salurio                                                                                                    |          | Had Name 1 P Address 1                                                                                                    |                |
| CE Poster Bala                                                                                                    | 1        |                                                                                                    |                |
| P Di Terle                                                                                                    |          |                                                                                                    |                |
|                                                                                                    | CIP      |                                                                                                    |                |
|                                                                                                    |          |                                                                                                    |                |
|                                                                                                    |          |                                                                                                    |                |
|                                                                                                    |          | Kang Man Sumbaring Stars                                                                                                    |                |
|                                                                                                    |          | There is a share of the share of the share o | 7              |
|                                                                                                    | 104      |                                                                                                    | *×             |
|                                                                                                    | •        | Antonia I Antonia I Antonia I                                                                                                    |                |
|                                                                                                    |          |                                                                                                    |                |
|                                                                                                    |          |                                                                                                    |                |
|                                                                                                    |          |                                                                                                    |                |
| <b>1</b> 997 7                                                                                                    | toner B  |                                                                                                    |                |

Figure 5-19 Viewing the fixed IP address

c. View the network segment of the PC.

| - U.C.NII 3 秋志 | 以太同 3 届性                                                                                                    | Internet 协议版本 4 (TCP/IPv4) 屬性                                                  |
|----------------|----------------------------------------------------------------------------------------------------|--------------------------------------------------------------------------------|
| 常現             | 网络 身份验证 共享                                                                                                    | <b>第</b> 规                                                                     |
| 编辑<br>IPv4 连接: | 連接时使用:<br>望 Realtek USB FE Family Controller                                                                                                    | 如果與確交接起於解。則可以因称自动解消的 IP 设置。而則,你需要从同<br>培業純著理是社經傳過当的 IP 设置。                     |
| 编体状态;          | 此连接使用下列项目(O);                                                                                                    | ○ 自动获得 IP 地址(0)                                                                |
| ianicane       | ☑ 聖Microsoft 网络御户論 ☑ ■ Microsoft 网络御户論                                                                                                    | IP 地址(); 192 . 168 . 250 . 154                                                 |
| 洋堤信息(E)        | ビ 回 OoS 数据和计划程序     ビ 1 Internet 地议版本 4 (TCP/IPv4)                                                                                                 | 子网络研(U): 255、255、255、0                                                         |
| 150)<br>E723 — | A Microsoft 阿爾拉尼部多雄物道書物说     Microsoft LLDP 物心思測想事      Microsoft LLDP 物心思測想事      A Internet 物心版法 6 (TCP/IPv6)      G 時期時代後期      G 時期時代後期      G | IDARA(U)     IV2 - 165 - 230 - 1     回訪記書 DNS 服务務地址(B)     使用下面的 DNS 服务器地址(E): |
| 李田: 19,290     | 安映(N)                                                                                                    | 首选 DNS 服務種(P):                                                                 |
| ♥届性(P)         | 传输控制的议儿ternet 的议。该的议是新以S<br>于在不同的相互连接的网络上最信。                                                                                                    | 27<br>二道北村設正役職(L) 商家(V)                                                        |

Figure 5-20 Viewing the network segment of the PC

| Mukke bylow • 0 • Muke in Standard Standard Standard - x                                                                                                    | oba • I           |
|----------------------------------------------------------------------------------------------------|-------------------|
| enclamanted = III III III III III III III III III                                                                                                    | enda 🛛 🖬 🕅        |
| 2 Checkit PASSeen                                                                                                    |                   |
| Consignment of the second second s                                                                                                    |                   |
| G Carbata Salay     Sobert 18 2072207001     Carbata Salay     Control Option     Control Option     Control Option     Control Option     Control Option                                                                                                    |                   |
| O Motor Central Stage     Fire      A Collective KCCP unvec     Fire      A State Learner KCCP unvec                                                                                                    |                   |
| e Conclusion providence of a Conclusion of Conclusion of C |                   |
| R Tas Selog                                                                                                    |                   |
| n Cold and service<br>P CO C to La Sarlay Bin Prior C C to at use                                                                                                    |                   |
| Kapanning     Station     Security (56 mm     December (56 mm     December (56 mm      |                   |
| S Program                                                                                                    |                   |
| Kathana PAdraa                                                                                                    |                   |
| Liff Andrine Control of the Control of Control of Contr |                   |
| ► E 0xx 0-0                                                                                                    |                   |
|                                                                                                    |                   |
|                                                                                                    |                   |
|                                                                                                    |                   |
| • Kap Alva                                                                                                    |                   |
| Keep Aleve considering from the second second secon |                   |
|                                                                                                    |                   |
| Tearries and the second second s                                                                                                    |                   |
| Taki Contraction Contraction                                                                                                    | ntrolectatio = 1  |
| i Desciption i Proprae i Location i I                                                                                                    | NUNE • 1921683111 |
|                                                                                                    | SUNLM             |
|                                                                                                    |                   |
|                                                                                                    |                   |
| Tree 2 Loss Bill                                                                                                    |                   |

Figure 5-21 Viewing the network segment of the PC

- 2. Configure the project.
  - a. Before carrying out EtherNet/IP communication, determine the input/output data area size. You can configure the connection parameters of the GL20-RTU-

EIP communication interface module by configuring "PDO Parameters" in

IOManger software.

|                                                                                                    |                                                                                     |                                                   |                      |                        |                                  |              |        |                                                                          |                                    | 0                                                        |   |
|----------------------------------------------------------------------------------------------------|-------------------------------------------------------------------------------------|---------------------------------------------------|----------------------|------------------------|----------------------------------|--------------|--------|--------------------------------------------------------------------------|------------------------------------|----------------------------------------------------------|---|
| 新开选接 已选接                                                                                                    | 三 基本(                                                                               | 19 8 Q&:                                          | 升级 凤 故障              | 诊断                     |                                  |              |        |                                                                          |                                    |                                                          |   |
| 设备型号                                                                                                    | 序号                                                                                  | 模块类型                                              |                      | M                      | CU版本                             |              | FP8A/  | CPLD版本                                                                   |                                    |                                                          | i |
| GL20 RTU EIP                                                                                                    | -0.1                                                                                | GL20_RTU_EI                                       | P                    | (                      | 1.01.08.00                       |              | 00.01  | . 02. 00                                                                 |                                    |                                                          |   |
| TE 0 61 20 001/FTN                                                                                                   | -0 0                                                                                | GL20_0016ET                                       | N                    |                        | RULL                             |              | 00.01  | . 12. 00                                                                 |                                    |                                                          |   |
| 1 0L20 0808ETN                                                                                                    | 470.1                                                                               | 01.70 000007                                      | M                    |                        |                                  |              | 00.01  | 12.00                                                                    |                                    |                                                          |   |
| FE 2 6L20 40A                                                                                                    | 110世期                                                                               |                                                   |                      |                        |                                  |              |        | ×                                                                        |                                    |                                                          |   |
| 0 3 6L20 4AD                                                                                                    | 200稿出部数:                                                                            |                                                   |                      |                        | 710输入参数:                         |              |        |                                                                          |                                    |                                                          |   |
|                                                                                                    | 横块                                                                                  | 模块输入总数                                            | 通道救援负型               | 通道拉长度                  | 模块                               | 模块输入总数       | 通道救援负型 | 通道拉长度                                                                    |                                    |                                                          |   |
|                                                                                                    | 0_GL20_0016ETH                                                                      | 2                                                 | USINT                | 8                      | 1_GL20_06068T\$                  | 1            | NEINT  | 8                                                                        |                                    |                                                          |   |
|                                                                                                    | 1_6L20_0908ETH                                                                      | 1                                                 | USIN                 | 8                      | 3_GL20_4AD                       | 8            | INT    | 16                                                                       |                                    |                                                          |   |
|                                                                                                    | 2_6L20_43k                                                                          | 8                                                 | 191                  | 16                     |                                  |              |        |                                                                          |                                    |                                                          |   |
|                                                                                                    |                                                                                     |                                                   |                      |                        |                                  |              |        |                                                                          |                                    |                                                          |   |
| 上载扬扑 参数配置                                                                                                    | 100編出总数:                                                                            | 1                                                 |                      |                        | 70级入出数:                          | 11           |        |                                                                          |                                    |                                                          |   |
| 上                                                                                                    | 100歳出出数:                                                                            | 1                                                 |                      |                        | 110歳入意数:                         | 11           |        |                                                                          |                                    |                                                          |   |
| 上数拓扑 参数配置<br>工程导出 工程导入<br>块电流信息                                                                                      | 100編出出数:<br>操作日志<br>38年                                                             | 1                                                 |                      |                        | 110歳入意数:                         | 11           |        | RII                                                                      | Rite                               |                                                          |   |
| 上载拓扑 参数配置<br>工程导出 工程导入<br>块电流信息<br>14个很快,消耗455mA电流!<br>120 001/ETM->150mA                                            | roo編出品数:<br>操作日志<br>消息                                                              | 1<br>Silia da                                     |                      |                        | 1008(A.552):                     | 11           |        | 日期 2024-01-31                                                            | 时间<br>19-4                         | 7-06                                                     |   |
| 上载拓扑 季散配置<br>工程导出 工程导入<br>块电流信息<br>1/2个很快,消耗455mA电流!<br>1.20_0016FIN->150mA<br>30_06081FIN->120mA                    | roo編出品数:<br>操作日志<br>消息<br>② 没 後知<br>() 法 100                                        | 1<br>E接中                                          |                      |                        | no@\.58                          | 11           |        | 日期<br>2024-01-31<br>2024-01-31                                           | 时间<br>19:4                         | 7:06.                                                    |   |
| 上载扬扑 参数配置<br>工程导出 工程导入<br>块电流信息<br>F4个很决,清格4556A电流!<br>120_001eTm->120eA<br>L20_001eTm->120eA                        | FD0編出出数:<br>操作日志<br>消息<br>② 現音元<br>③ 注接(                                            | 1.<br>E接中<br>1. 的原品单系                             |                      | 18.20.0                | no板入场数:                          | 11           |        | EIMI<br>2024-01-31<br>2024-01-31<br>2024-01-31                           | 时间<br>19:4<br>19:4                 | 17 : 06.<br>17 : 06.                                     |   |
| 上版标扑 参数配置<br>工程导出 工程导入<br>块电震信息<br>H4个模块,清耗455m场流注<br>1.20_0014ETW->150aA<br>120_0008TW->270aA<br>120_0409->55mA     | 100歳出品数:<br>操作日志<br>消息<br>③ 设备双<br>④ 注意:                                            | 1.<br>E接中<br>2. 金城功!<br>1. 如果是单君<br>2. 金城地和31     | 青合器连接USB。            | 请等待30s之                | 710输入总数:<br>: 武再进行操作:            | 01<br>Di#Z+1 |        | 日期<br>2024-01-31<br>2024-01-31<br>2024-01-31<br>2024-01-31               | 时间<br>19:4<br>19:4<br>19:4         | 17:06.<br>17:06.<br>17:06.                               |   |
| 上载扬扑 参数配置<br>工程导出 工程导入<br>块电流信息<br>120_01062TM->150aA<br>120_0082TM->120aA<br>120_0082TM->120aA<br>120_00A2TM->100aA | 100% 出当款:<br>操作日志<br>消息<br>0.10余元<br>0.15余1<br>0.15余1<br>0.15余1<br>0.15余1<br>0.15余1 | 1<br>接使<br>社會成功:<br>1. 如果是单君<br>2. 常模块11<br>50年度1 | 鳥合器连接∪SB,<br>能坦态,需要失 | . 请等待30s-2<br>连接24V电源. | 730编入总数:<br>后再进行操作:<br>. 否则可能组态: | 11           |        | 日期<br>2024-01-31<br>2024-01-31<br>2024-01-31<br>2024-01-31<br>2024-01-31 | 时间<br>19:4<br>19:4<br>19:4<br>19:4 | 17 : 06.<br>17 : 06.<br>17 : 06.<br>17 : 06.<br>17 : 06. |   |

Figure 5-22 Viewing the data statistics

b. Based on the input/output data area size of the I/O module, click Global Variables to create an input variable (ARRAY[0..10] OF byte) and an output variable (ARRAY[0..10] OF byte). Select "Input" and "Output" respectively in the Network Public column.

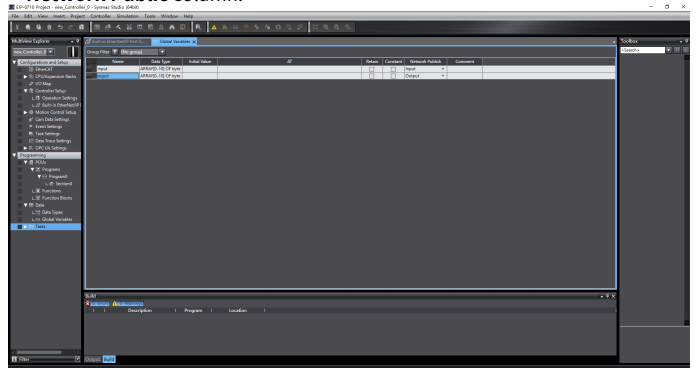

Figure 5-23 Creating an input/output variable

c. In the menu bar, select Tools > EtherNet/IP Connection Settings. In the pop up dialog, double-click the PLC to open the Built-in EtherNet/IP Port Settings - Connection Settings interface.

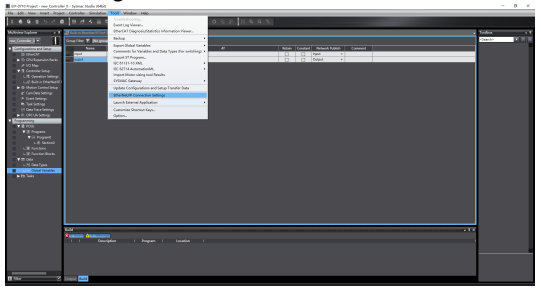

Figure 5-24 Built-in EtherNet/IP port settings - Connection settings

d. Click **Register All**, select the input/output variable defined by the global variable, and click **Register** to complete the registration of the new variable.

| Ne Edit View Inset Proje                | t Controller | r Simulation Tools Window He      | No.     |                                      |                    |                      |                                  |                             |
|-----------------------------------------|--------------|-----------------------------------|---------|--------------------------------------|--------------------|----------------------|----------------------------------|-----------------------------|
| X 4 6 6 5 7 7                           | 1 8 d        |                                   | R       |                                      |                    |                      |                                  |                             |
| Multiview biglorer - 0                  | 😹 kuitein Et | helves V Part S MC Gober Variable | c Berly | is IP Device Gitt                    | NF                 |                      | -                                | Toobos • 1                  |
| ana (and alor) 🔹                        |              | Teg Set                           |         |                                      |                    |                      |                                  | Target Device               |
| Configurations and Setup                | <u></u>      |                                   |         |                                      |                    |                      |                                  |                             |
| 28 EtherGAT<br>IN CRU/Dipension Facks   |              | Device Information     Tax Sets   |         |                                      |                    | <br>                 |                                  |                             |
| e VO Map                                |              | Tag Setu Marc 0 / 32 Tagu Ma      |         |                                      |                    | THE OFFICE           | epistration All Import Export    |                             |
| LTS Operation Settings                  |              | Look Deput                        |         |                                      |                    |                      |                                  |                             |
| Lighthatis Dawner P                     |              |                                   | 🖬 Teg   | Let Registration Setting             |                    | ×                    |                                  |                             |
| e' Can Dela Tetings                     |              |                                   | Select  | e variables to set.<br>Variable Name | Cala Type          | Comment              |                                  |                             |
| <ul> <li>Event Settings</li> </ul>      |              |                                   |         | ▼ legal (ag                          |                    |                      |                                  |                             |
| St. Onto Trace Settings                 |              |                                   |         | iep.z.<br>V Detroit Tex              |                    |                      |                                  | N 🕶 🗉                       |
| <ul> <li>D. OVCUA Settings</li> </ul>   |              |                                   |         |                                      | ARRANGLIES OF Lyra |                      |                                  | Variable Name 1 Size (Byte) |
| ¥ @ 90A                                 |              |                                   |         |                                      |                    |                      |                                  |                             |
| ▼3t Programs                            |              |                                   |         |                                      |                    |                      |                                  |                             |
| L @ Intin0                              |              |                                   |         |                                      |                    |                      |                                  |                             |
| 4.30 Functions<br>4.30 Functions Review |              |                                   |         |                                      |                    |                      |                                  |                             |
| V III Dela                              |              |                                   |         |                                      |                    |                      |                                  |                             |
| LN DesTypes                             |              |                                   |         |                                      |                    |                      |                                  |                             |
| ► Ftt Taolo                             |              |                                   |         |                                      |                    |                      |                                  |                             |
|                                         |              |                                   |         |                                      |                    |                      |                                  |                             |
|                                         |              |                                   |         |                                      |                    |                      |                                  |                             |
|                                         |              |                                   | 1000    | ALCONTRACT TRANSPORT                 | (Not               | <br>Theory   17 mill |                                  |                             |
|                                         |              |                                   |         |                                      |                    |                      |                                  |                             |
|                                         |              |                                   |         |                                      |                    |                      | Transfer from Controller Compare |                             |
|                                         | 0.34         |                                   |         |                                      |                    |                      | • <b>*</b> *                     |                             |
|                                         | 8101000      | (management                       |         |                                      |                    |                      |                                  |                             |
|                                         |              | Description I Pi                  | opan I  |                                      |                    |                      |                                  |                             |
|                                         |              |                                   |         |                                      |                    |                      |                                  |                             |
|                                         |              |                                   |         |                                      |                    |                      |                                  |                             |
|                                         |              |                                   |         |                                      |                    |                      |                                  |                             |
| E raw 🕐                                 | Orpei M      | 1d                                |         |                                      |                    |                      |                                  | NUSALITATION                |
|                                         |              |                                   |         |                                      |                    |                      |                                  |                             |

Figure 5-25 Registering the variable

- 3. Import the EDS file
  - a. In the right **Toolbox** pane, right-click the space and select **Display EDS Library** to open the EDS library.

|                                                                                                    | SE EIP-0718 Project - new_Controller      | 0 - Sysmec  | Studio (\$461)                         |                  |              |             |               |                     |       |                                          | -                | 8 ×    |
|----------------------------------------------------------------------------------------------------|-------------------------------------------|-------------|----------------------------------------|------------------|--------------|-------------|---------------|---------------------|-------|------------------------------------------|------------------|--------|
|                                                                                                    | He Edit View Inset Project                | Controller  | Simulation Tools Window Hel            | le .             |              |             |               |                     |       |                                          |                  |        |
|                                                                                                    | X 6 6 6 5 C 6                             | 8.0         |                                        | A 8              |              |             |               |                     |       |                                          |                  |        |
|                                                                                                    | MANiev bylown = 0                         | an an an an | nerins 19 Part S Met Global Haribbles  | Electrics P Devi | aute beter   | term Flacio | 0.54X         |                     |       |                                          | Toolbox          |        |
|                                                                                                    | new, Cambralan, 3 V                       | 0-          | 🕕 Tag Set                              |                  |              |             |               |                     |       |                                          |                  |        |
|                                                                                                    | 20 EtherCAT                               |             | <ul> <li>Device Information</li> </ul> |                  |              |             |               |                     |       |                                          |                  |        |
|                                                                                                    | # UO Map                                  | -6          | Top Sets                               |                  |              |             |               |                     | 10000 | l la la la la la la la la la la la la la |                  |        |
|                                                                                                    | ▼ El Controller Situp                     |             | Cold Dense                             |                  |              |             |               |                     |       |                                          |                  |        |
|                                                                                                    | Ligt Built in EthertectP1                 |             | 1 Top Set Name                         | 1 Bit Selection  | I Saultynd I | Sau 184     | I Instance 10 | I Controller Status |       |                                          | Connection       |        |
|                                                                                                    | <ul> <li>O Motion Carded Selay</li> </ul> |             | v input.                               |                  | 11 1         |             | Auto          | Not included        |       |                                          |                  |        |
|                                                                                                    | <ul> <li>Event Settings</li> </ul>        |             |                                        | P                |              |             |               |                     |       | 04                                       | piay 60% Library |        |
|                                                                                                    | R. Task Settings                          |             |                                        |                  |              |             |               |                     |       | 1                                        | 7                |        |
|                                                                                                    | ► D. OVC BA Settings                      |             |                                        |                  |              |             |               |                     |       |                                          | Value Name       | Culler |
|                                                                                                    | Frogramming     Recta                     |             |                                        |                  |              |             |               |                     |       |                                          |                  |        |
|                                                                                                    | ▼3€ Programs                              |             |                                        |                  |              |             |               |                     |       |                                          |                  |        |
|                                                                                                    | T⊡ Repart<br>L C Inter0                   |             |                                        |                  |              |             |               |                     |       |                                          |                  |        |
|                                                                                                    | LOC Functions                             |             |                                        |                  |              |             |               |                     |       |                                          |                  |        |
| Vertices the set of the set of th | Liff Function Bodo                        |             |                                        |                  |              |             |               |                     |       |                                          |                  |        |
|                                                                                                    | L'M Outs Types                            |             |                                        |                  |              |             |               |                     |       |                                          |                  |        |
|                                                                                                    | Clobal Variables                          |             |                                        |                  |              |             |               |                     |       |                                          |                  |        |
|                                                                                                    |                                           |             |                                        |                  |              |             |               |                     |       |                                          |                  |        |
|                                                                                                    |                                           |             |                                        |                  |              |             |               |                     |       |                                          |                  |        |
|                                                                                                    |                                           |             |                                        |                  |              |             |               |                     |       |                                          |                  |        |
|                                                                                                    |                                           |             |                                        |                  |              |             |               |                     |       | Return All to Default                    |                  |        |
| bit         ************************************                                                                                                    |                                           |             |                                        |                  |              |             |               |                     |       | Compare                                  |                  |        |
|                                                                                                    |                                           |             |                                        |                  |              |             |               |                     |       |                                          |                  |        |
|                                                                                                    |                                           |             | A REAL PROPERTY.                       |                  |              |             |               |                     |       |                                          |                  |        |
|                                                                                                    |                                           |             |                                        |                  |              |             |               |                     |       |                                          |                  |        |
| 1 Tax 2 2000 20 0001                                                                                                    |                                           |             |                                        |                  |              |             |               |                     |       |                                          |                  |        |
| The second second s                                                                                                    |                                           |             |                                        |                  |              |             |               |                     |       |                                          |                  |        |
| Trave 0 Sound Bad                                                                                                    |                                           |             |                                        |                  |              |             |               |                     |       |                                          |                  |        |
|                                                                                                    | B Rise C                                  | Orepet 🔤    | 3                                      |                  |              |             |               |                     |       |                                          |                  |        |

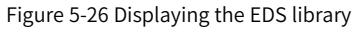

b. In the pop up window, click **Install**. Then in the pop up dialog, open the EDS file of the GL20-RTU-EIP communication interface module to be installed. After successful installation, the EDS library displays the Inovance logo.

| I V A A A A A A                                                                                                    |                             | ANTERANTE LANDAR                                                                                             | 0.0.0 2 2 0.0 5                                                                                                    |                                                                                                    | _                                                                                                    |                                                                                                | _             |           |                            |
|----------------------------------------------------------------------------------------------------|-----------------------------|----------------------------------------------------------------------------------------------------|----------------------------------------------------------------------------------------------------|----------------------------------------------------------------------------------------------------|----------------------------------------------------------------------------------------------------|------------------------------------------------------------------------------------------------|---------------|-----------|----------------------------|
| <b>X 4 4 5 5 6</b>                                                                                                    | 18 0                        | A A A C C A V K A A A C S 4                                                                                  | 0.25 1.4.4.4                                                                                                    |                                                                                                    |                                                                                                    |                                                                                                |               |           |                            |
| Multiview balance + 0                                                                                                    |                             | heries V. Part S., 📷 Globar Hariaben – Etheries V. Device Litz – 🔤 Globar Hariaben – Etheries V. Pavice Litz | eters Willer Sellin X                                                                                                    |                                                                                                    |                                                                                                    |                                                                                                |               |           | Toobox • I                 |
| Configuration and Setup                                                                                                    | 0-                          | Tag Set                                                                                                    |                                                                                                    |                                                                                                    |                                                                                                    |                                                                                                |               |           | Target Device              |
| <ul> <li>To CPU/Expansion Packs</li> </ul>                                                                                                    |                             | <ul> <li>Device information</li> <li>Tag Sets</li> </ul>                                                     |                                                                                                    |                                                                                                    |                                                                                                    |                                                                                                |               |           |                            |
| = VO Mag                                                                                                    |                             |                                                                                                    | EDS Library                                                                                                    | - D X                                                                                                    |                                                                                                    | Registration All                                                                               |               |           |                            |
| <ul> <li>If Constant Setup</li> <li>If Oversion Setures</li> </ul>                                                                                                    |                             | Cartes Output                                                                                                | N Instal 105 No.                                                                                                    |                                                                                                    |                                                                                                    |                                                                                                |               | ×         |                            |
| L.S. Builton Etherties (P)<br>B G Motion Control Setup                                                                                                    |                             | I Sag Set Name I Bit Solocion I Soz Bytel I                                                                  | E → × ↑ 1 + 1283                                                                                                    | 278 R1 + 0L25-RTU-8P +                                                                                                    |                                                                                                    | ~ 0                                                                                            | ₩ GL20-RTL-D  | -+88 P    |                            |
| e' Cam Deta Settings<br>> Avant Settings                                                                                                    |                             | rep.d                                                                                                    | ISR · REDAR                                                                                                    |                                                                                                    |                                                                                                    |                                                                                                | 8             | ·• 🗆 🛛    |                            |
| R: Task Settings                                                                                                    |                             |                                                                                                    | Line and the second                                                                                                    | * ao ^                                                                                                    | 953N                                                                                                    | 22                                                                                             | 202           |           | and the local              |
| 0 Data bas Seriega<br>9 Data bas Seriega<br>9 Data<br>9 Data |                             |                                                                                                    | 2 (200)<br>3 (2) Table<br>3 (2) Table<br>3 (2) Tab | Encyclent Park 17     Hermonian Park 17     Hermonian Park 2013 (2014)     Hermonian VIII //      Hermonian VIII //      Monage (2005)     Monage (2005)     Kite 4     Color Color VIII - edit     Color Color VIII - edit     Color Color VIII - edit     Color Color VIII - edit | 2022/10/12 16/17<br>2024/7/30 17:13<br>2024/2/36 17:41<br>2024/2/64 17:41<br>2024/2/64 16:41<br>2024/2/64 16:41<br>2024/2/64 16:41<br>2024/2/64 16:41 | 交结束<br>2月6日<br>文括束<br>2月6日<br>文括束<br>2月6日<br>文括束<br>2月6日<br>(105-2月6<br>(105-2月6)<br>(105-2月6) | 13 G<br>13 G  |           | No internet i Sine (Bytel) |
|                                                                                                    |                             |                                                                                                    | 10500                                                                                                    |                                                                                                    |                                                                                                    |                                                                                                | Dertweit Dete | Quarter 1 |                            |
|                                                                                                    |                             |                                                                                                    |                                                                                                    |                                                                                                    |                                                                                                    |                                                                                                | CTRA          | Rev.      |                            |
|                                                                                                    |                             |                                                                                                    |                                                                                                    |                                                                                                    |                                                                                                    |                                                                                                | 20166         | 604       |                            |
|                                                                                                    | No.54<br>8 Martinese<br>1 1 | Financiana<br>Devolption I Program I Location I                                                              |                                                                                                    |                                                                                                    |                                                                                                    |                                                                                                |               | . 1 ×     |                            |
| II Nier 2                                                                                                    | Daya M                      | 4                                                                                                    |                                                                                                    |                                                                                                    |                                                                                                    |                                                                                                |               |           | Terror Tay Ser             |

#### Figure 5-27 Installing the EDS file

- 4. Add a configuration module.
  - a. In the right **Toolbox** pane, select **Target Device** and then click + to add a GL20-RTU-EIP network configuration module.

| Toolbox ···································· | <b>•</b> # |
|----------------------------------------------|------------|
| Target Device                                |            |
|                                              |            |
|                                              |            |
|                                              |            |
|                                              |            |
|                                              |            |
|                                              |            |
|                                              |            |
|                                              |            |
|                                              |            |
| <b>H H</b>                                   |            |
|                                              |            |

Figure 5-28 Adding a configuration module

b. In the right **Toolbox** pane, modify the node address to the IP address of the communication interface module.

| 🕱 EP-0710 Project - new Controller () - Sysmac Studio (H4bb)                                                                                                    |                                   | - 0 ×        |
|----------------------------------------------------------------------------------------------------|-----------------------------------|--------------|
| File Edit View Inset Angiest Controller Simulation Tools Window Help                                                                                                    |                                   |              |
| X ▲ & @ @ つけ Ø 目 Ø A 送 III E H Ø R ▲ X ム 사 S A O 인 D I I O Q C                                                                                                    |                                   |              |
| Multivine before 🔹 🕫 Built in Etherheit W. Part S., 🛛 199 Galas manifest. Etherheit W. Device Lat. Balan Etherheit W. Jacobs Format W. Jacobs Format W. Jaco    | Toolbox -                         |              |
| ewschwadod V III II Tag Set                                                                                                    | Node add<br>Nodel nar<br>Revision | ···· 2 108 1 |
| 20 EtherCAT - Device Information                                                                                                    |                                   |              |
| ▶ 5 CH Itopsic facto 201 T T Sig See                                                                                                    |                                   |              |
| to the control of the control of the control o      | Deport                            |              |
| Lift Operation Sections                                                                                                    |                                   |              |
| Sector Market Del      Sector Market Del      |                                   |              |
| of Can Data Setup 1944 11 11 1                                                                                                    |                                   |              |
| * been lidings                                                                                                    |                                   |              |
| B tak Setap                                                                                                    |                                   |              |
| <ul> <li>R. ONCOLSemps</li> </ul>                                                                                                    |                                   |              |
| Pogaming                                                                                                    |                                   |              |
| ▼ # POA                                                                                                    |                                   |              |
| ▼ ⊟ Angand                                                                                                    |                                   |              |
| Lef Interd                                                                                                    |                                   |              |
| L Charlens                                                                                                    |                                   |              |
| ▼ T Ges                                                                                                    |                                   |              |
| LN Gestipes                                                                                                    |                                   |              |
| C Clobel Valuelles                                                                                                    |                                   |              |
|                                                                                                    |                                   |              |
|                                                                                                    |                                   |              |
|                                                                                                    |                                   |              |
| 19                                                                                                    | turn All to Debuilt               |              |
|                                                                                                    |                                   |              |
| Tanke to Conceler Tanke for Conceler                                                                                                    | Compare                           |              |
| 634                                                                                                    |                                   |              |
| Research Medications                                                                                                    |                                   |              |
| I Devolption I Program I Location I                                                                                                    |                                   |              |
|                                                                                                    |                                   |              |
|                                                                                                    |                                   |              |
|                                                                                                    |                                   |              |
|                                                                                                    |                                   |              |
| Base Town State State St | 640                               | Crot         |

Figure 5-29 Modifying the node address

c. Click and select "192.168.250.20 GL20-RTU-EIP" for **Target Device**. Set **Originator Variable** to "input" or "output". Set **Target Variable** to "101" for input and "100" for output<sub>o</sub> Ensure that the target variable and originator variable have the same size (byte).

| EIP-0710 Project - new_Controlle                                             | <ul> <li>O - Syonac</li> </ul> | Studia (6468)             |                   |                 |              |               |           |      |                       |           |                                             | - 0 ×                                                                                                    |
|------------------------------------------------------------------------------|--------------------------------|---------------------------|-------------------|-----------------|--------------|---------------|-----------|------|-----------------------|-----------|---------------------------------------------|----------------------------------------------------------------------------------------------------|
| He Edit View insert Project                                                  | t Controller                   | Simulation Tools N        | Vindow Help       |                 |              |               |           |      |                       |           |                                             |                                                                                                    |
| X 4 9 8 5 < 6                                                                |                                |                           |                   | R 🗛 🕸           |              |               |           |      |                       |           |                                             |                                                                                                    |
| Multilex Explorer + 9                                                        | and Ballion St.                | lan Marcol Print S 1999 G | Initial Variables | Energies P De   | nistia bibi  | iterio(F.e.)  | ion Se_ X |      |                       |           |                                             | • Toobox • 3                                                                                                    |
| new.Controller.d                                                             |                                |                           |                   |                 |              |               |           |      |                       |           |                                             | Tanget Device                                                                                                    |
| <ul> <li>Configurations and Service</li> </ul>                               | 11+                            | usu connecco              |                   |                 |              |               |           |      |                       |           |                                             | ADVISING DALLES                                                                                                    |
| 21 EPACAT                                                                    |                                |                           |                   |                 |              |               |           |      |                       |           |                                             |                                                                                                    |
| <ul> <li>In Ord Separation Radio</li> <li>In Ord Separation Radio</li> </ul> | of8                            | Convections Visit 2 / 3   | 2<br>Konnection N |                 | hostOst land | Navida (San B |           |      |                       | (meant h) |                                             |                                                                                                    |
| V (2 Controller Setup                                                        |                                | 192.168.1.240 GL20-RTU-8  | sintex.0,000      | Exclusive Ouner | Input 101    | 11            | nput .    | • 11 | Multi-cast con \$00 B | Pix4      |                                             |                                                                                                    |
| L B. Operation Settings                                                      |                                |                           |                   |                 | Output 180   | 11            | puput     | 11   | Paint to Paint (      |           |                                             | _                                                                                                    |
| <ul> <li>D. Motion Control Servin.</li> </ul>                                |                                |                           |                   |                 |              |               |           |      |                       |           |                                             |                                                                                                    |
| ef Cam Data Settings                                                         |                                |                           |                   |                 |              |               |           |      |                       |           |                                             |                                                                                                    |
| <ul> <li>Frent Settings</li> </ul>                                           |                                |                           |                   |                 |              |               |           |      |                       |           |                                             |                                                                                                    |
| 12 Data Sections                                                             |                                |                           |                   |                 |              |               |           |      |                       |           |                                             |                                                                                                    |
| In D. OPCUR Settings                                                         |                                |                           |                   |                 |              |               |           |      |                       |           |                                             | Variable Name 1 Size (Byte)                                                                                                    |
| V (1 20.)                                                                    |                                |                           |                   |                 |              |               |           |      |                       |           |                                             |                                                                                                    |
| ▼ 35 Programs                                                                |                                |                           |                   |                 |              |               |           |      |                       |           |                                             |                                                                                                    |
| ▼ ⊟ Program0                                                                 |                                |                           |                   |                 |              |               |           |      |                       |           |                                             |                                                                                                    |
| L.H. Functions                                                               |                                |                           |                   |                 |              |               |           |      |                       |           |                                             |                                                                                                    |
| L IE Function Blocks                                                         |                                |                           |                   |                 |              |               |           |      |                       |           |                                             |                                                                                                    |
| <ul> <li>M Desilion</li> </ul>                                               |                                |                           |                   |                 |              |               |           |      |                       |           |                                             |                                                                                                    |
| Cichal Variables                                                             |                                |                           |                   |                 |              |               |           |      |                       |           |                                             |                                                                                                    |
| ► fe Tada                                                                    |                                | 141 141                   |                   |                 |              |               |           |      |                       |           |                                             |                                                                                                    |
|                                                                              |                                |                           |                   |                 |              |               |           |      |                       |           |                                             |                                                                                                    |
|                                                                              |                                | Device Sandwidth          |                   |                 |              |               |           |      |                       |           |                                             |                                                                                                    |
|                                                                              |                                |                           |                   |                 |              |               |           |      |                       |           | Resure All to Defe                          | 1                                                                                                    |
|                                                                              |                                |                           |                   |                 |              |               |           |      |                       |           |                                             | <u> </u>                                                                                                    |
|                                                                              |                                |                           |                   |                 |              |               |           |      |                       |           | Tarder to concile Tarder too Concile Cargae |                                                                                                    |
|                                                                              | 5.40                           |                           |                   |                 |              |               |           |      |                       |           |                                             | 2 X                                                                                                    |
|                                                                              |                                | A REAL PROPERTY.          |                   |                 |              |               |           |      |                       |           |                                             |                                                                                                    |
|                                                                              |                                | Description               | i Prog            | yan i           | Location     |               |           |      |                       |           |                                             |                                                                                                    |
|                                                                              |                                |                           |                   |                 |              |               |           |      |                       |           |                                             |                                                                                                    |
|                                                                              |                                |                           |                   |                 |              |               |           |      |                       |           |                                             |                                                                                                    |
|                                                                              |                                |                           |                   |                 |              |               |           |      |                       |           |                                             |                                                                                                    |
|                                                                              | _                              |                           |                   |                 |              |               |           |      |                       |           |                                             | Incompany of the local diversion of the local diversion of the local |
| <b>D</b> 1990                                                                | compart dui                    | 3                         |                   |                 |              |               |           |      |                       |           |                                             |                                                                                                    |

Figure 5-30 Connection diagram

d. Select d. Select o > o in the function bar or select Controller > Transfer > To
Controller > Execute in the menu bar to complete the transfer.

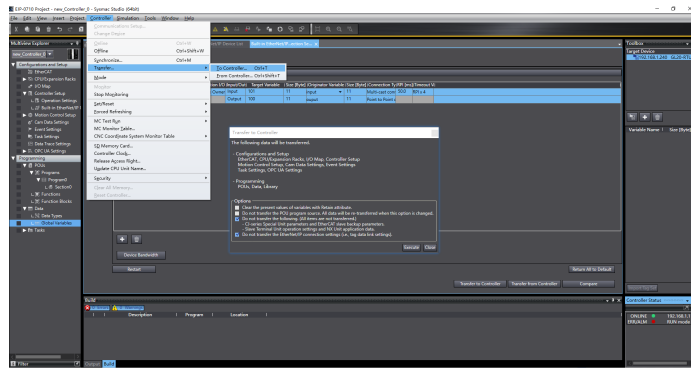

Figure 5-31 Transfer diagram

e. In the menu bar, select View > Watch Tab Page to open the watch tab page.

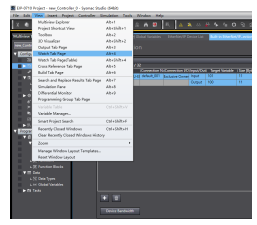

Figure 5-32 Opening the watch tab page

f. Add input/output variables in the watch tab page for data monitoring.

| EIP-0718 Project - new_Controlle                                                   | r,0 - Sysma                                                                                                    | Studio (54bit)                                                                                    |                                |                   |               |                  |                   |                       |               |                | σ×       |
|------------------------------------------------------------------------------------|----------------------------------------------------------------------------------------------------|---------------------------------------------------------------------------------------------------|--------------------------------|-------------------|---------------|------------------|-------------------|-----------------------|---------------|----------------|----------|
| He Edit Vew inset Projec                                                           | t Controlle                                                                                                    | r Simulation Tools Window Help                                                                    |                                |                   |               |                  |                   |                       |               |                |          |
| X 6 6 6 5 7 7                                                                      | 8.0                                                                                                    | K & S R L H B R                                                                                   |                                | 095               |               |                  |                   |                       |               |                |          |
| MANierbylorer - 0                                                                  | an that is a second second | Normal Parts                                                                                      | nenies IP Device LizBuilt-le D | white Placion Sel | 📌 1.0 Map     |                  |                   |                       |               | Toolbox        |          |
| ang farindry 🔹 🚺                                                                   | 郉                                                                                                    | TCP/IP Settings                                                                                   |                                |                   |               |                  |                   |                       |               | +Search 2      |          |
| 10 CheCAT                                                                          |                                                                                                    | * 12 Addres                                                                                       |                                |                   |               |                  |                   |                       |               |                |          |
| To CPU/Operator Racks                                                              |                                                                                                    |                                                                                                   |                                |                   |               |                  |                   |                       |               |                |          |
| <ul> <li>UO Map</li> <li>Constitution Series</li> </ul>                            |                                                                                                    | Platers Difference                                                                                |                                |                   |               |                  |                   |                       |               |                |          |
| L.T. Operation Settings                                                            |                                                                                                    | Default galeway                                                                                   | -                              |                   |               |                  |                   |                       |               |                |          |
| <ul> <li>a.gl Built in Educated P1</li> <li>b. C. Materia Control Sales</li> </ul> |                                                                                                    | <ul> <li>Obtain From ECOTP server.</li> <li>B For at the IP address obtained from ECOT</li> </ul> |                                |                   |               |                  |                   |                       |               |                |          |
| e' Can Deta Settings                                                               |                                                                                                    | <ul> <li>Operation at IP Address Duplication</li> </ul>                                           |                                |                   |               |                  |                   |                       |               |                |          |
| P. Event Settings                                                                  |                                                                                                    | Use of depicated IP address 💿 Stop                                                                |                                |                   |               |                  |                   |                       |               |                |          |
| Sti Data Trace Settings                                                            |                                                                                                    | * 0NG                                                                                             |                                |                   |               |                  |                   |                       |               |                |          |
| <ul> <li>D. OVCUA Settings</li> </ul>                                              | Et.                                                                                                    | Priority DNS server incompany                                                                     |                                |                   |               |                  |                   |                       |               |                |          |
| V (1 POLA                                                                          |                                                                                                    | Secondary (HG server                                                                              |                                |                   |               |                  |                   |                       |               |                |          |
| T (2) Programs                                                                     |                                                                                                    | ▼ Host Name - IP Address                                                                          |                                |                   |               |                  |                   |                       |               |                |          |
| L & Inter0                                                                         | 2082                                                                                                    |                                                                                                   |                                |                   |               |                  |                   |                       |               |                |          |
| 4.30 functions                                                                     | 10.00                                                                                                    |                                                                                                   | 1.000                          |                   |               |                  |                   |                       |               |                |          |
| LEE Auscien Boole<br>TE Gen                                                        | 848                                                                                                    |                                                                                                   |                                |                   |               |                  |                   |                       |               |                |          |
| L'M Des Types                                                                      |                                                                                                    |                                                                                                   |                                |                   |               |                  |                   |                       |               |                |          |
| Litte Global Variables                                                             |                                                                                                    |                                                                                                   |                                |                   |               |                  |                   |                       |               |                |          |
|                                                                                    |                                                                                                    |                                                                                                   |                                |                   |               |                  |                   |                       |               |                |          |
|                                                                                    |                                                                                                    | 1 H H H                                                                                           |                                |                   |               |                  |                   |                       |               |                |          |
|                                                                                    |                                                                                                    | The start of the                                                                                  |                                |                   |               |                  |                   |                       |               |                |          |
|                                                                                    |                                                                                                    | Keep lake monitoring time                                                                         |                                |                   |               |                  |                   |                       |               |                |          |
|                                                                                    |                                                                                                    |                                                                                                   |                                |                   |               |                  |                   |                       | 8             |                |          |
|                                                                                    |                                                                                                    |                                                                                                   |                                |                   |               |                  |                   |                       | TRAFIC STREET |                |          |
|                                                                                    | Wath (Fro                                                                                                    | K Soutourourourourourourourourourourourourouro                                                    | 310310303103103103103          | ratestestestest   | 0103103103103 | 0310310310310310 | stostostostostost | atostostostostostosto |               | forevile datas | -        |
|                                                                                    | anu Conti                                                                                                    | iter_0 augut[0]                                                                                   | DO MODIN                       | Comment           | Lyte          | Al               | Heranderices *    |                       |               |                | 2010     |
|                                                                                    | new.Contr                                                                                                    | Ster, 0 Input St                                                                                  | 00 III                         |                   |               |                  | Headcord and      |                       |               | DOGSALM .      | EDN mode |
|                                                                                    | eeu Contr                                                                                                    | Ster_0 acquit(1)                                                                                  | 80                             |                   | 0y%e          |                  | Headers w         |                       |               |                |          |
|                                                                                    | eeu Contr                                                                                                    | Ner C                                                                                             |                                |                   | 35            |                  |                   |                       |               |                |          |
|                                                                                    |                                                                                                    |                                                                                                   |                                |                   |               |                  |                   |                       |               |                |          |
| B rase (7                                                                          | October 16                                                                                                    | Watch Project/1                                                                                   |                                |                   |               |                  |                   |                       |               | 13             | 121      |

Figure 5-33 Data monitoring diagram

## 5.4.3 Configuration with Rockwell Studio5000

### Prerequisite

The Rockwell Studio5000 software has been installed successfully.

### Steps

### 1. Import the EDS file

Open the Studio5000 software, click **TOOLS**, and then import the EDS file of the communication interface module.

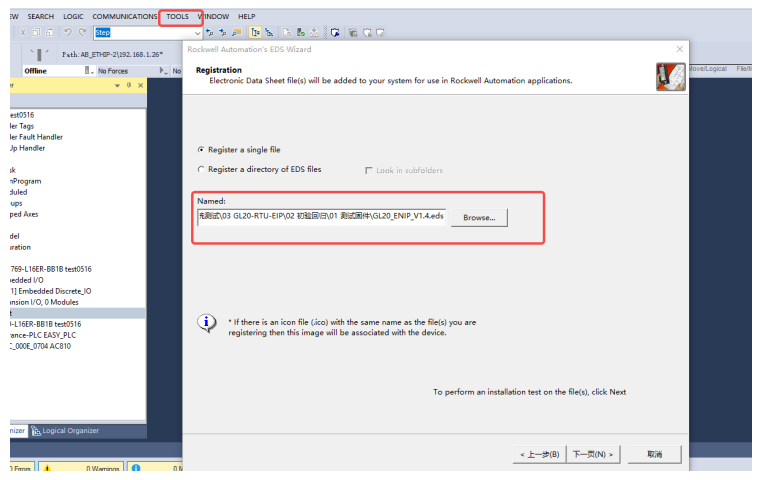

Figure 5-34 Importing the file

2. Configure the device.

In the left project tree, right-click **Ethernet** to add the configuration. In the pop up dialog, search for GL20. The configuration description file of GL20 is displayed. Click **Create** to create the configuration.

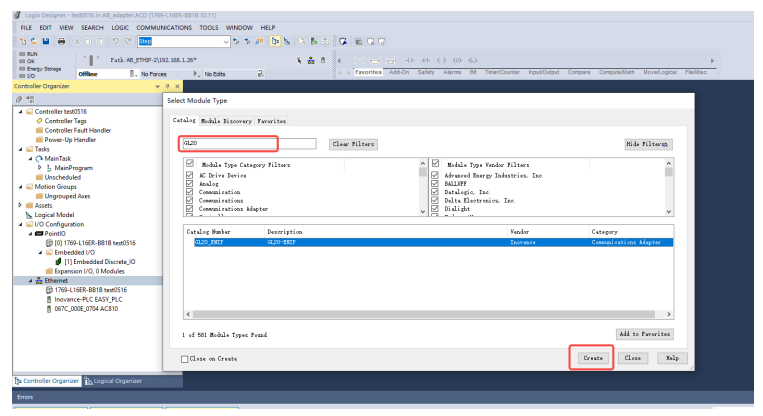

Figure 5-35 Creating the configuration

- 3. Modify the configuration parameters.
  - a. In the left project tree, click the configuration to modify the input/output parameters of the communication interface module.
  - b. Modify the configuration parameters based on the actual input/output byte size of the communication interface module. With the correct IP address setting, you can download the modifications to the PLC.

| Energy Storage Offline . No Forces                                                                                                    | ▶, No Edits 🔒                                                                                                    |                                                                                                | < → Favorite                                                                                                    | es Add-On                                        | Safety )      | Alerms Bit | Timer/Counter                                                        | Input/Output                               | Compare                                   | Compute/Math                                 | Nove/Logical File |
|----------------------------------------------------------------------------------------------------|----------------------------------------------------------------------------------------------------|------------------------------------------------------------------------------------------------|----------------------------------------------------------------------------------------------------|--------------------------------------------------|---------------|------------|----------------------------------------------------------------------|--------------------------------------------|-------------------------------------------|----------------------------------------------|-------------------|
| ontroller Organizer 🔷 🕈 🗙                                                                                                    | Module Properties: Local (GL20_EN                                                                                                    | INIP 1.001) ×                                                                                  |                                                                                                    |                                                  |               |            |                                                                      |                                            |                                           |                                              |                   |
| Control of the second second s | General<br>- Convestor<br>- Model Ho<br>- Internet Processor<br>- Theorem -<br>National<br>- Theorem -<br>- National<br>- Theorem -<br>- National<br>- Statuse Officer | General<br>Type:<br>Vendor:<br>Parent:<br>Name:<br>Description:<br>Bectronic Ke<br>Connections | GL20_ENIP GL1 inverce Local [RTU1 downore group downore group group grou | 20-ENIP<br>1.001<br>Compatible M<br>Exclusive Ow | lodule<br>mer | hange      | Mode     Revision:     Bectronici     Connection     Name     Exclus | de Definition  Keying: Com ns:  OK  Cancel | Pattile Mode<br>Input:<br>Output:<br>Cano | 001 ÷<br>le<br>Size<br>2<br>0<br>SNT<br>Help | ×                 |
|                                                                                                    |                                                                                                    |                                                                                                |                                                                                                    |                                                  |               |            |                                                                      |                                            |                                           |                                              |                   |
| Controller Organizer                                                                                                    |                                                                                                    |                                                                                                |                                                                                                    |                                                  |               |            |                                                                      |                                            |                                           |                                              |                   |

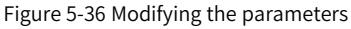

### 5.4.4 Configuration with Keyence KV STUDIO

### Prerequisite

The Keyence KV STUDIO software has been installed successfully.

#### Steps

1. Import the EDS file

After creating the project, double-click to enter the EIP configuration interface and click **EDS file** to import the EDS file of the communication interface module.

|         |              | 1                       | 2                    | 3                     | 4               | 5               | 6                                    | 7                    |
|---------|--------------|-------------------------|----------------------|-----------------------|-----------------|-----------------|--------------------------------------|----------------------|
| 50      | B. Disc      | Not 0D cottings         |                      |                       |                 |                 |                                      |                      |
|         | Thurs.       | CODE Colored Inc.       | a. c                 |                       | T MT. 11.1.00   |                 |                                      |                      |
| 00001   | nie(r)       | conic) seconds(s) view( | () Convent(c) EUS HI | (D) Communication(N)  | 100i(1) help(h) |                 |                                      |                      |
|         | - W W        | 11 Yo do 11 10 19 14    | 10 MQ 10             | ate(T)                |                 |                 |                                      |                      |
| uc.     | <b>III</b> * |                         |                      | arch(S)               |                 |                 | EtherNet/IP unit                     |                      |
| 10      |              |                         | Ed                   | t comments(E)         |                 |                 | Unit Est(1) Unit setting             | (2)   Search unit(3) |
|         |              |                         |                      |                       |                 |                 | ○○○○○○○○○○○○○○○○○○○○○○○○○○○○○○○○○○○○ |                      |
| du      |              |                         | Ad                   | d to scan list(A)     |                 |                 | Unit name                            | Rev. EDS fil         |
| - 00000 |              |                         | Dis                  | play all EDS files(V) |                 |                 | Keyence Corpora                      | tion                 |
| 00002   |              |                         | Pro                  | operty(P)             |                 |                 | xv-5500                              | 1.1 xv-5500          |
|         |              |                         |                      |                       |                 |                 | RV-7500                              | 1.1 KV-7500          |
|         |              |                         |                      |                       |                 |                 | BM KV-EP02                           | 1.1 EtherNe          |
| _       |              |                         |                      |                       |                 |                 | RV-NISER                             | 1.1 10-poin          |
| 1.tr    |              |                         |                      |                       |                 |                 | KV-NIGET*                            | 1.1 1e-poin          |
|         |              |                         |                      |                       |                 |                 | AV-BICEA                             | 1.1 10"poin          |
|         |              |                         |                      |                       |                 |                 | TV-NOFP                              | 1.1 2*ich a          |
| 00003   |              |                         |                      |                       |                 |                 | AT-BOER                              | 1 1 Separate         |
|         |              |                         |                      |                       |                 |                 | PU-NORY                              | 1 1 Geneint          |
|         |              |                         |                      |                       |                 |                 | and set solution.                    | 3 3 818              |
|         |              |                         |                      |                       |                 |                 | <                                    | >                    |
|         |              |                         |                      |                       |                 |                 |                                      |                      |
|         |              |                         |                      |                       |                 |                 |                                      |                      |
| 00004   |              |                         |                      |                       |                 |                 |                                      |                      |
| 00004   |              |                         |                      |                       |                 |                 |                                      |                      |
|         | Output       |                         |                      |                       |                 |                 |                                      |                      |
|         | n n 1        | n 🌮 🖻 🍕 🐘               |                      |                       |                 |                 |                                      |                      |
|         | N            | Node name               | IP address           | Connection            | RPI(IN) RE      | I[OUT] Time out | Refresh                              |                      |
|         | -            |                         |                      |                       | (83)            | (ma)            | priority                             |                      |
| 00005   |              |                         |                      |                       |                 |                 |                                      |                      |
| 00005   |              | Message Verify Setup In | /                    |                       | 14              |                 |                                      | )                    |
|         |              |                         |                      |                       |                 | C-D-            |                                      | Consel Austra        |
|         | _            |                         |                      |                       |                 | Conto           |                                      | Carron Poppy         |

### Figure 5-37 Importing the file

2. Configure the device.

Double-click the EDS file of the communication interface module to create the configuration.

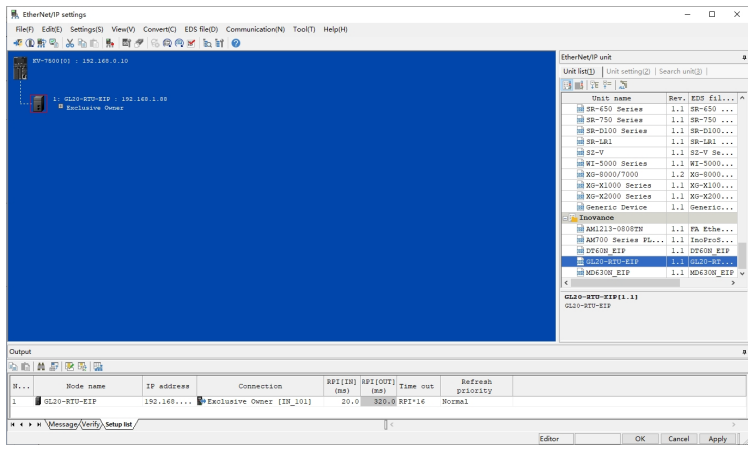

Figure 5-38 Creating the configuration

- 3. Modify the configuration parameters.
  - a. Double-click "Exclusive Owner" of the connection to enter the configuration and modify the input/output parameters of the communication interface module.
  - b. Modify the configuration parameters based on the actual input/output byte size of the communication interface module. With the correct IP address setting, you can download the modifications to the PLC.

| LtherNet/IP settings                              |                      |                            |                |                                     |         |                       |                                         | - 🗆 🛛       |
|---------------------------------------------------|----------------------|----------------------------|----------------|-------------------------------------|---------|-----------------------|-----------------------------------------|-------------|
| File(F) Edit(E) Settings(S) View(V) Convert(C) El | DS file(D) Communica | tion(N) Tool(T) Help(H)    |                |                                     |         |                       |                                         |             |
| - # O 新唱 太白白 馬 町 # 6 Q Q 3                        | 🖌 h h 🕜 🖉            | Connection settings - 1:GL | 20-RTU-EIP     |                                     | ? ×     |                       |                                         |             |
| TT 17-7500101 - 197 168 0 10                      |                      | Connection list(L)         |                |                                     |         | EtherNet              | 1P unit                                 |             |
|                                                   |                      | No. Conne                  | ction          | Application t                       | ype     | Unit list(            | ) Unit setting(2) Searc                 | ch unit(3)  |
|                                                   |                      | 1 Crousive Owner (14       | 101)           | <ul> <li>exclusive owner</li> </ul> |         | 76 M=                 | ¥                                       |             |
| 1: GL20-RTU-EIP : 192.168.1.88                    |                      |                            |                |                                     |         | E Adapt               | er settings                             |             |
| *** Exclusive Owner                               |                      |                            |                |                                     |         | Setup parameter       |                                         | ×           |
|                                                   |                      |                            |                |                                     | _       | Parameter(P)          | GL20-RTU-EIP                            | ~           |
|                                                   |                      | Add(A) Delete()            | 2)             |                                     |         | Day Day and           | and and and and and and and and and and | 1000        |
|                                                   |                      | Connection name(C)         | Exclusive Or   | vner                                | ~       | 0002 Total Input Size | 2 Servane                               | RW          |
|                                                   |                      | Time out(T)                | RPI*16 ~       | (IN:320.0ms / OUT:5120.0            | Oms)    | 0003 Total Output Siz | e 0                                     | RW .        |
|                                                   |                      | Refresh priority(F)        | Normal         |                                     | ~       | L                     |                                         |             |
|                                                   |                      |                            | Setup para     | meter(P) Assign der                 | vice(D) |                       |                                         |             |
|                                                   |                      | IN (input from adapter)    |                |                                     |         |                       |                                         |             |
|                                                   |                      | Connection type            | Point-to-point | x                                   | ~       |                       |                                         |             |
|                                                   |                      | Connection point           | IN_101         |                                     | ~       |                       |                                         |             |
|                                                   |                      | Data size                  | 1              | Word                                |         |                       |                                         |             |
|                                                   |                      | Send trigger               | Cyclic         |                                     | ~       |                       |                                         |             |
|                                                   |                      | RPI (communication cycle)  | 20.0           | ms (1.0 to 10000.0ms)               |         | Description Input but | lar rine in hyter                       |             |
|                                                   |                      |                            |                |                                     |         | Default value 2       |                                         | _           |
|                                                   |                      | Production inhibit time    |                | ms                                  |         | Current set 2         |                                         |             |
|                                                   |                      | OUT (output to adapter)    | _              |                                     | _       | Permarks              |                                         |             |
|                                                   |                      | Connection type            |                |                                     |         |                       |                                         |             |
| Output                                            |                      | Connection point           |                |                                     | ~       |                       | ~                                       |             |
|                                                   |                      | Data size                  | 0              | Word                                |         |                       | 「「「」、日の                                 |             |
| N 10 1 1 1 1 1 1 1 1 1 1 1 1 1 1 1 1 1 1          |                      | RPI (communication cycle)  | 320.0          | ms (1.0 to 10000.0ms)               |         | Restore to default(D) | OK                                      | Cancel      |
| N Node name IP address                            | Conne                |                            | Keep con:      | sistent with IN                     |         |                       |                                         |             |
| 1 GL20-RTU-EIP 192.168                            | . Rozalusive Ow      |                            |                | ОК                                  | Cancel  |                       |                                         |             |
| H 4 + H Message Verify Setup list                 |                      |                            | 1              | <                                   |         |                       |                                         | >           |
|                                                   |                      |                            |                |                                     |         | Editor                | OK C                                    | ancel Apply |

Figure 5-39 Modifying the parameters

# 6 Fault Diagnosis

| LED in | ndicator     | Meaning                                                                                  | Solution                                                                                                    |
|--------|--------------|------------------------------------------------------------------------------------------|----------------------------------------------------------------------------------------------------|
| RUN    | Blinking     | EIP connection not<br>established                                                        | <ul> <li>Check that the network parameters (IP address, subnet mask, and gateway) are configured correctly.</li> <li>Check the configured input/output data size and the configuration parameters sent down to the module.</li> <li>Check that the length and other specifications of the network cable are as specified.</li> </ul> |
|        | Blinking     | A recoverable fault<br>such as RPI timeout<br>occurs.                                    | <ul><li>Check that the cable connector is inserted correctly.</li><li>Check that the network connection is stable.</li></ul>                                                                                                    |
| BF     | Steady<br>ON | An unrecoverable fault<br>such as Ethernet<br>hardware initialization<br>failure occurs. | <ul> <li>Check that the cable connector is inserted correctly.</li> <li>Check that the network cable is intact.</li> <li>Re-power on.</li> </ul>                                                                                                    |
| SF     | Blinking     | Module error                                                                             | Troubleshoot the error.                                                                                                    |

## Note

The fault code information of the communication interface module needs to be read through UCMM. For details about the parameters read, see "5.2.2 Configuration via UCMM Programming" on page 29. The following table describes the specific fault codes, causes, and solutions.

| Fault code | Cause                                                                                                    | Solution                                                                                                    |
|------------|----------------------------------------------------------------------------------------------------|----------------------------------------------------------------------------------------------------|
| 0x1000     | <ul> <li>Expansion module does not exist</li> <li>No expansion module was<br/>scanned due to local bus<br/>communication failure.</li> </ul>         | <ul> <li>Check that the module is installed properly and supplied with power.</li> <li>Check the contact of the communication interface of the expansion module or restart the rack.</li> </ul>          |
| 0x1001     | <ul> <li>The actual slot of the expansion</li> </ul>                                                                                                 | <ul> <li>Check the number and</li> </ul>                                                                                                    |
| 0x1002     | module is inconsistent with the                                                                                                    | installation sequence of                                                                                                    |
| 0x1003     | <ul> <li>Local bus communication failure,<br/>resulting in that the module<br/>scanned is inconsistent with the<br/>configuration.</li> </ul>        | <ul> <li>expansion modules.</li> <li>Check the contact of the<br/>communication interface of the<br/>expansion module or restart the<br/>rack.</li> </ul>                                                |
| 0x1004     | The local bus communication                                                                                                    | Check the contact of the                                                                                                    |
| 0x1005     | failure causes an error when the master module interacts with the expansion module.                                                                  | communication interface of the expansion module or restart the rack.                                                                                                    |
| 0x1006     | <ul> <li>I/O module was powered off or<br/>removed.</li> <li>Error was caused by high frame<br/>loss rate of local bus<br/>communication.</li> </ul> | <ul> <li>Check whether the module in the corresponding slot is powered off or removed.</li> <li>Check the contact of the communication interface of the expansion module or restart the rack.</li> </ul> |
| 0x5001     |                                                                                                    |                                                                                                    |
| 0x5002     | unstable power supply to the module or power failure                                                                                                 | Check the power supply of the module                                                                                                    |
| 0x5003     |                                                                                                    | nounc                                                                                                    |
| 0x5011     | DAC device temperature is too<br>high.                                                                                                    | Check whether the module                                                                                                    |
| 0x5021     | ADC device failure                                                                                                    | hardware is faulty.                                                                                                    |
| 0x5022     | DAC device failure                                                                                                    | <ul> <li>Replace the Module.</li> </ul>                                                                                                    |
| 0x5023     | ADC reference voltage error                                                                                                    |                                                                                                    |

| Fault code | Cause                                                                                                    | Solution                                                                                                    |
|------------|----------------------------------------------------------------------------------------------------|----------------------------------------------------------------------------------------------------|
| 0x5031     | TC module cold end sampling channel failure                                                                                                    | <ul> <li>Check the TC module cold end<br/>channel hardware.</li> <li>Replace the module.</li> </ul>                                                  |
| 0x6001     | Analog channel wiring<br>disconnected                                                                                                    | • Check the external wiring of the module channel.                                                                                                   |
| 0x6002     | Analog channel wiring shorted                                                                                                    | <ul> <li>If external wiring is correct, it is<br/>recommended to check the<br/>internal hardware of the module<br/>or replace the module.</li> </ul> |
| 0x6003     |                                                                                                    |                                                                                                    |
| 0x6004     | Channel data is abnormal and out                                                                                                    | Check that the external input signal                                                                                                    |
| 0x6005     | of normal range.                                                                                                    | of module is normal.                                                                                                    |
| 0x6006     |                                                                                                    |                                                                                                    |
| 0x6050     | For any channel that is outputting,<br>the chip detects that the output<br>current exceeds the current limit of<br>the chip (2.4 A to 3.2 A, typical<br>value 2.8 A).                                                                                                    | Check whether the load is short-<br>circuited.                                                                                                    |
| 0x6051     | For any channel that is not<br>outputting, the chip detects that<br>the DO is not connected to a load.                                                                                                    |                                                                                                    |
| 0x6052     | For any channel that is outputting,<br>the chip detects that the DO is not<br>connected to a load.                                                                                                    | Check the load status.                                                                                                    |
| 0x6053     | For any channel that is not<br>outputting, the chip detects a short<br>circuit between the DO and VDD.                                                                                                    | Check the DO wiring.                                                                                                    |
| 0x6054     | When the output current is too<br>large but the overcurrent<br>protection value is not reached, the<br>power consumption of the chip's<br>output channel increases and the<br>temperature increases.<br>When the junction temperature<br>reaches 165°C, an overload error<br>(high current module) occurs. | Check the load status.                                                                                                    |

# 7 Appendix: Firmware Upgrade

You can upgrade the MCU firmware through the Ethernet interface.

### Prerequisite

- Get the InoEtnLoader software and the MCU firmware upgrade package.
- The InoEtnloader software has been successfully installed on the local PC.
- The local PC is connected to the communication interface module through a network cable.
- Ensure that the IP address of the local PC and the IP address of the communication interface module are on the same network segment.

### Steps

1. Open the InoEtnLoader software.

| 网卡: Re<br>站号: 1<br>本机P地址: 1<br>#录文件: | ed Hat<br>0.61.18.57 |                   | 入模式: Ethe<br>PN相当描 ○标 | rNET v<br>崔以太网扫描 | 焼柔         | 关闭       |
|--------------------------------------|----------------------|-------------------|-----------------------|------------------|------------|----------|
| □ 焼录完程序后送                            | 行程序                  |                   |                       |                  |            |          |
| 产最系列<br>☑ PLC V1.01                  | 220418               | 产品型号<br>Gx20系列通信。 | 芯片型号<br>. 0x131       | 主从芯片<br>主芯片      | 芯片鉄<br>主芯片 | 型 文<br>1 |
| <                                    |                      |                   |                       |                  |            | >        |
| 全选 扫描:                               |                      | 勾选:               |                       | 分配IP             | 扫描设备       | 设置IP     |
| PHOL                                 | 子树掩码                 | M <sub>7</sub>    | MAG                   | SU               | 112        | 严重未列     |
|                                      |                      |                   |                       |                  |            |          |

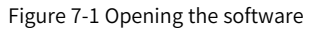

2. Burn the upgrade firmware.

a. In the software, select "Network card", "Local IP address", "Communication Mode". Configure "Station Number" and select "Standard Ethernet Scan", select the file to be burned, click **Scan Device**, and then click **Burn** after the device is scanned.

| 网卡: [<br>站号: [<br>本机P地址: [<br>续录文件: [<br>· 续录文件: [<br>· 续录关程序后端: | Intel(R) Ethernet<br>1<br>192.168.1.154<br>E:\工作资料\EIP\T<br>7程序 | Con v ii<br>v (<br>v v<br>iii) (<br>v v<br>iii) (<br>v v) (<br>v v) (<br>v | ●祝模式: E<br>○PN43描 ●<br>eware\GL20_RTU_ | therNET //<br>标准以太网拍器<br>EIPs_1.1.3.0.bin | 烧录          | <b>美闲</b>           | 焼栗详細<br>总赦:<br>设备 | 「「「」「」「」「」「」「」「」「」「」「」「」「」「」「」「」「」「」「」 | 3cort311 1278 | 关版: | 吉果   备注 | iat stife |
|------------------------------------------------------------------|-----------------------------------------------------------------|----------------------------------------------------------------------------------------------------|----------------------------------------|-------------------------------------------|-------------|---------------------|-------------------|----------------------------------------|---------------|-----|---------|-----------|
| 产品系列<br>☑ PLC V1.01<br><<br>二<br>全法 扫描:                          | 产品<br>220418 Gx20                                               | 型号 之<br>)系列通信 0<br>勾法:                                                                                                    | 5月型号 主)<br>x131 主;                     | 从芯片 芯片ガ<br>芯片 主芯ド                         | 2型 文<br>( 1 | 件大小<br>99704字节<br>> |                   |                                        |               |     |         |           |
| ₽ <b>₩5%</b>                                                     | 子四編詞<br>255.255.255.0                                           | <b>阿</b> 決<br>192.168.1.                                                                                                    | MACBBH<br>1 1C-1A-4D-F                 | E-00-EE                                   | 产品系列        | 产品型号                |                   |                                        |               |     |         |           |

#### Figure 7-2 Programming

The burning is successful.

| 同卡:<br>站号;<br>本机印地址:           | Intel(R) Et     | hernet C     | on v          | 通讯模<br>○ PN4 | :元<br>副編        | EtherNE<br>●标准以 | T<br>太网扫描 | ✓<br>i<br>炊衆 |           | 关闭           | · 续荣详载 | 1      |      | 威功:  | 1      |      | 失败:  |      | 0    |    | -12219 |
|--------------------------------|-----------------|--------------|---------------|--------------|-----------------|-----------------|-----------|--------------|-----------|--------------|--------|--------|------|------|--------|------|------|------|------|----|--------|
| 录文件:                           | E:\工作资料         | \EIP\TO      | OLS\elp_fi    | meware       | \GL20_F         | TU_EIPs_1       | .1.3.0.bi | n            |           |              | ଞ୍ଚ    |        | 芯片类型 | 進接   | Baot切换 | 攔除   | 编程   | 进度   | 结果   | 香注 |        |
| 」焼果克程序后送<br>≃品系列<br>]PLC V1.01 | 行程序<br>220418   | 产品型<br>Gx20≸ | 号<br>词通信      | 芯片型<br>0x131 | 8               | 主从芯片<br>主芯片     | Z<br>±    | )州类型<br>(芯片  | 文件<br>199 | 大小<br>1704字书 | 192.16 | 3.1.14 | 主芯片  | PASS | 1165   | 7455 | PASS | 100% | PASS | -  |        |
| 全法 扫描                          | 1               |              | 勾选:           | 1            |                 |                 | 分配印       | 扫描词          | 29        | 設置ℙ          |        |        |      |      |        |      |      |      |      |    |        |
| 地社<br>192.168.1.14             | 子阿穆颋<br>255.255 | .255.0       | 网关<br>192.168 | .1.1         | MAC38<br>1C-1A- | 반<br>40-FE-00-E | E         | 产品系          | (9)       | 产品型号         |        |        |      |      |        |      |      |      |      |    |        |
|                                |                 |              |               |              |                 |                 |           |              |           |              |        |        |      |      |        |      |      |      |      |    |        |

Figure 7-3 Programming succeeded

b. Turn off the communication interface module, then turn it on again.